# Inside software nicety Verze 2.x

## Příklad 002 - Zásobování

V tomto příkladu si ukážeme, jak objednávat a přijímat na sklad.

Cílem je názorně předvést různé varianty, jak lze sestavit objednávku a jak jsou propojeny doklady nákupu s doklady prodeje.

## Obsah

| 1. Jednoduchý nákup zboží                                                                                            | 2                |
|----------------------------------------------------------------------------------------------------|------------------|
| <ul> <li>Objednání zboží</li> <li>Příjem zboží na sklad</li> <li>Pohled do skladu</li> <li>Příjem faktury</li> </ul> | 2<br>4<br>5<br>6 |
| 2. Automatický návrh objednávky                                                                                      | 8                |
| <ul> <li>Základní informace k Disponibilitě</li> <li>Objednání zboží z přijaté objednávky</li> </ul>                 | 8<br>9           |
| <ol> <li>Objednávka chybějícího zboží</li> </ol>                                                                     | 11               |
| <ul> <li>Disponibilita nad skladem</li> <li>Zahrnutí minimálního množství</li> <li>Návrh objednávky</li> </ul>       | 11<br>12<br>13   |
| 4. Automatický výdej přijatého zboží                                                                                 | 14               |
| ᅙ Disponibilita nad příjemkou                                                                                        | 14               |

## 1. Jednoduchý nákup zboží

Nejjednodušší případ nákupu je příjem zboží a následně příjem faktury. Tento postup je z hlediska práce s programem naprosto identický s postupem popsaným v **Příkladu 001 - Prodej ze skladu**, pouze s tím rozdílem, že místo výdejky v prodeji se tvoří příjemka v nákupu, a místo vydané faktury se tvoří faktura přijatá.

Ukážeme si tedy o něco zajímavější kombinaci, kdy nakupujeme na základě objednávky k dodavateli.

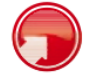

## Objednání zboží

| ide DEMO firma s.r.o.          | -          | -                        |                |                |                            |           |            |           |                  |         |          |       |
|--------------------------------|------------|--------------------------|----------------|----------------|----------------------------|-----------|------------|-----------|------------------|---------|----------|-------|
| SIDE DEMO - DU - Uživatel Demo |            | . ,2                     |                |                | -3                         |           |            |           |                  |         |          |       |
| Kmenová data                   | +          | /                        |                |                |                            |           |            |           | Stránka 1 / 1. ( | Celkerr | n 15 záz | znamú |
| Prodej                         | +          | P × Dokl. řada: 10       | ) - Hlavní řad | a 🛃 🛛          | Období: 2012               | ×         | 4          |           |                  |         |          |       |
| Nákup                          |            | Číslo 👻 Externí č. Zakáz | ka Sklad       | Partner        | Popis                      | Netto     | Brutto     | Datum 🔒   | 📮 c o 🗛 🛛        | SD      | I V      | z     |
| poptávky                       |            | 10120015                 | 00             | AQM s.r.o.     | Nákup Točenky              | 7 551,63  | 8 608,86   | 20.5.2012 | ۲                | ۰       | o DL     | U DL  |
| Objednávky odeslané            | 10 A 10 A  | 10120014                 | 00             | Ekomilk s.r.o. | Nákup Másla a<br>Tvarohu   | 25 073,40 | 28 583,68  | 18.5.2012 | ۲                | ۲       | O DI     | U DL  |
| Smlouvy s dodavatelem          | S is in T  | 10120013                 | 00             | AQM s.r.o.     | Nákup Ice<br>Lemon a Meggy | 4 454,12  | 5 077,69   | 15.5.2012 | ۹                | •       | . DI     | U DL  |
| Rezervace nákupní              |            | 10120012                 | 00             | Ekomilk s.r.o. | Nákup Čokotel              | 15 276,00 | 17 414,64  | 14.5.2012 | ۲                | ۲       | . DI     | U DL  |
| Příjemky                       | 2 A D I    | 10120011                 | 00             | AQM s.r.o.     | Nákup Ice<br>Cactus        | 2 505,83  | 2 856,65   | 12.5.2012 | ۲                | ۲       | . DI     | U DL  |
| Dodací listy přijaté           |            | 10120010                 | 00             | AQM s.r.o.     | Nákup Točenky              | 6 299,56  | 7 181,50   | 20.3.2012 | ۲                | ۲       | . DI     | U DI  |
| Faktury přijaté                | B & D I    | 10120009                 | 00             | Ekomilk s.r.o. | Nákup Másla a<br>Tvarohu   | 25 819,34 | 29 434,05  | 18.3.2012 | ۲                | ۲       | . DI     | U DL  |
| Sklad                          | + 6 A 6 T  | 10120008                 | 00             | AQM s.r.o.     | Nákup Ice<br>Lemon a Meggy | 13 605,40 | 15 510,15  | 15.3.2012 | ۲                | ۲       | . DI     | U DL  |
| fýroba                         | + B & D I  | 10120007                 | 00             | Ekomilk s.r.o. | Nákup Čokotel              | 8 302,80  | 9 465,19   | 14.3.2012 | ۲                | ۲       | 🧿 DI     | U DI  |
| nterní převod                  |            | 10120006                 | 00             | AQM s.r.o.     | Nákup Ice<br>Cactus        | 2 386,02  | 2 720,06   | 12.3.2012 | ۲                | ۲       | . DI     | U DI  |
| item prevou                    |            | 10120005                 | 00             | AQM s.r.o.     | Nákup Točenky              | 9 225,00  | 10 516,50  | 20.1.2012 | ۲                | ۲       | . DI     | U DI  |
| inance                         | + 840I     | 10120004                 | 00             | Ekomilk s.r.o. | Nákup Másla a<br>Tvarohu   | 89 652,00 | 102 203,28 | 18.1.2012 | ۲                | ۲       | . DI     | U DL  |
| DLAP                           | +) @ % 6 z | 10120003                 | 00             | AQM s.r.o.     | Nákup Ice                  | 8 129,46  | 9 267,58   | 15.1.2012 | ۲                | ۲       | . DI     | U DI  |
| www                            | + BADI     | 10120002                 | 00             | Ekomilk s.r.o. | Nákup Čokotel              | 8 678,40  | 9 893,37   | 14.1.2012 | ۲                |         |          |       |
| práva systému                  | + 8 4 6 I  | 10120001                 | 00             | AQM s.r.o.     | Nákup Ice<br>Cactus        | 2 187,52  | 2 493,77   | 12.1.2012 | ۲                | •       | . DI     |       |
| dhlášení                       | Ŀ          |                          |                |                |                            |           |            |           | Stránka 1 / 1.   | Celken  | n 15 záz | znami |

Obr.: Seznam objednávek odeslaných

V navigačním menu otevřeme složku **Nákup** (pozice <u>1</u>) a vstoupíme do modulu **Objednávky odeslané** (pozice <u>2</u>).

Novou objednávku založíme kliknutím na tlačítko Nový (pozice 3).

| aida d EMO Imma sr.o.       10 - 1/ avri / faria       1/ 2 - 1/ 2         Bible DEMO: OU -U USWale Demo: 0       Datum: Nettic: 0 PH: Brit       Drit       Max         Fredorija       +       Zakladni i daja       Položy Finance       DREVO CECH, A.S.       DREVO CECH, A.S.         Nakup       -       DREVO CECH, A.S.       DREVO CECH, A.S.       DREVO CECH, A.S.       DREVO CECH, A.S.         0 Objednávky odeslané       Drevové rol       CZ-902 00 Hrade-Králové, L.Svo L.Svo                                                                       | -                           |        |                                            |                        |                            |    |                                       |                                          |                                                   |      |        |
|----------------------------------------------------------------------------------------------------|-----------------------------|--------|--------------------------------------------|------------------------|----------------------------|----|---------------------------------------|------------------------------------------|---------------------------------------------------|------|--------|
| Silice Edeb - 00 - USvale Demoi       Date:       Net:       Bord       Mate:         Kmenová data       +       Základní údaja       Položky       Finance       Položky       Finance       Partner       DelzvO CECH, A.S.       DelzvO CECH, A.S.       DelzvO CEH, A.S.       DelzvO CEH, A.S.                                                                                                    | ide DEMO firma s.r.o.       |        | 10 - Hlavní řada                           |                        | · / 2012                   |    | 1 1 1 1 1 1 1 1 1 1 1 1 1 1 1 1 1 1 1 |                                          |                                                   |      | COABSD |
| Kmenová data       **       Zakladni údaja       Poležký       Finnce         Prodej       **       **       Poležký       **       *       Zakladni údaja       Poležký       Finnce         *       Nákup       -       -       DREVOCECH, A.S.       Poležký       Cz-502 00 Hradeo-Králové, L.Svo-1       L. Svobody 603       Cz-502 00 Hradeo-Králové       Svobody 603       Cz-502 00 Hradeo-Králové       L. Svobody 603       Cz-502 00 Hradeo-Králové       L. Svobody 603       Cz-502 00 Hradeo-Králové       L. Svobody 603       Cz-502 00 Hradeo-Králové       L. Svobody 603       Cz-502 00 Hradeo-Králové       L. Svobody 603       Cz-502 00 Hradeo-Králové       Poležký       Cz-502 00 Hradeo-Králové       Poležký       Cz-502 00 Hradeo-Králové       Poležký       Cz-502 00 Hradeo-Králové       Poležký       Cz-502 00 Hradeo-Králové       Poležký       Poležký       Cz-502 00 Hradeo-Králové       Poležký       Cz-502 00 Hradeo-Králové       Poležký       Cz-502 00 Hradeo-Králové       Poležký       Poležký <td>SIDE DEMO - DU - Uživatel D</td> <td>emor 4</td> <td>Datum: Ne</td> <td>tto:</td> <td>DPH:</td> <td></td> <td>Brutt</td> <td>Mēna:</td> <td></td> <td></td> <td></td>                                                                                                    | SIDE DEMO - DU - Uživatel D | emor 4 | Datum: Ne                                  | tto:                   | DPH:                       |    | Brutt                                 | Mēna:                                    |                                                   |      |        |
| Proteig       +         Nakup       -         Poptavkyy       -         Dobjednakvy odesiane       -         Smouvy s dodavatelem       -         Pottavi Statelem       -         Pottavi Statelem       -         Pottavi Statelem       -         Pottavi Statelem       -         Pottavi Statelem       -         Pottavi Statelem       -         Pottavi Statelem       -         Statelem       -         Pottavi Statelem       -         Statelem       -         Pottavi Statelem       -         Statelem       -         Statelem       -         Statelem       -         Statelem       -         Statelem       -         Statelem       -         Statelem       -         Statelem       -         Statelem       -         Statelem       -         Objednakva destatelem       -         Statelem       -         Statelem       -         Statelem       -         Statelem       -         Objednakva destatelem       -     <                                                                                                    | Kmenová data                | +      | Základní údaje Po                          | oložky                 | Finance                    | -  |                                       |                                          |                                                   |      |        |
| Nákup       -         © Poptskúky       -         © Objednávky odeslané       -         © Nojvoj s dodavatelem       -         © Rezervace nákupní       -         © Přijmíky       -         © Dodací latres       Stáda 0         © Dodací latres       -         Stáda       -         © Přijmíky       -         © Dodací latres       -         Stáda       -         Objednávky odeslané       -         Stáda       -         Objednávky odeslané       -         Stáda       -         Objednávky odeslané       -         Stáda       -         Objednávky odeslané       -         Stáda       -         Objednávky odeslané       -         Stáda       -         Objednávky odeslané       -         Stáda       -         Objednávky odeslané       -         Stáda       -         Objednávky odeslané       -         Stáda       -         Objednávky odeslané       -         Stáda       -         Objednávky odesla       -         Stáda                                                                                                    | Prodej                      | +      | Partner                                    | DŘEVOCI<br>DŘEVO C     | ECH<br>CECH, A. S.         | ٩  | × 1                                   | Zasílací adresa                          | DŘEVOCECH<br>DŘEVO CECH, A. S.                    | ۶ :  | < T 3  |
| Poptakvky C2-502 200 Hrands-Králové, L. Svo   Poptakvky odeslané Podryd odkladu   Podryd odkladu Podryd odkladu   Podryd odkladu Podryd odkladu   Podryd odkl                                                                                                    | Nákup                       | Ξ      |                                            |                        |                            | // | 2                                     |                                          |                                                   | 1.   |        |
| Objednávky odeslané   Podryo dokladu   Podryo dokladu                                                                                                    | c Poptávky                  |        |                                            | L. Svobod<br>CZ-502 00 | ty 603<br>0 Hradec-Králové |    | ~                                     |                                          | CZ-502 00 Hradec-Králové, L. Sv<br>L. Svobody 603 | /0 - |        |
| Smloury s dodavatelem       Potadovaný termin 25.10.2012         Razervace nákupní       Sklad       -         Příjonky       Sklad       -         Dodací listy přijaté       Sklad koka       -         Dodací listy přijaté       Sklad koka       -         Výroba       +       -       -         Finance       +       -       -         Okaře níze přijetí okt.       0.00       +       Náš referent visibe DEMO - DU       P × x 3.         Bahory Josef       -       -       -       -       -         Výroba       +       -       -       -       -       -         Okaře níze přijetí okt.       0.00       +       Náš referent visibe DEMO - DU       P × x 3.         Bahory Josef       -       -       -       -       -         Okaře níze přijetí okt.       0.00       +       Náš referent visibe DEMO - DU       P × x 3.         Bahory Josef       -       -       -       -       -         Okaře níze přijetí okt.       -       -       -       -       -         Okaře níze přijetí okt.       -       -       -       -       -         Okavatelská cen. sk.       -                                                                                                    | o Objednávky odeslané       |        | Podtyp dokladu                             | Objednáv               | ka odeslaná                | •  |                                       |                                          |                                                   | 1.   |        |
| Rezervace nákupní     Sklad 00 - Havní sklad - Sumažní - J       Přijemky     Sklad 00 - Havní sklad - Sumažní - J       Dodací listy přijaté     Středisto       Přijemky     Sklad 00 - Havní sklad - Sumažní - J       Přijemky     Sklad 00 - Havní sklad - Sumažní - J       Přijemky     Sklad 00 - Havní sklad - Sumažní - J       Přijemky     Sklad 00 - Havní sklad - Sumažní - J       Sklad 00 - Havní sklad - Sumažní - J     -       Vořed 1     Vale přijel 0j. č.       Vořed na tek     -       Vale objednávka časilna     0.00       Vale objednávka časilna     0.00       Vale přijel 0j. č.     Náša referant NSIDE DEMO - DU     P × x 7.       Vale přijel 0j. č.     Vale přijel 0j. č.       Vale přijel 0j. č.     Náša referant NSIDE DEMO - DU     P × x 7.       Vale přijel 0j. č.     Náša referant NSIDE DEMO - DU     P × x 7.       Vale přijel 0j. č.     Náša referant NSIDE DEMO - DU     P × x 7.       Vale přijel 0j. č.     Náša referant NSIDE DEMO - DU     P × x 7.       Vale přijel 0j. č.     Náša referant NSIDE DEMO - DU     P × x 7.       Vale přijel 0j. č.     Náša referant NSIDE DEMO - DU     P × x 7.       Vale přijel 0j. č.     Náša referant NSIDE DEMO - DU     P × x 7.       Vale přijel 0j. č.     Taty     P × 7.       Vale přijel 0j. č. <td>Smlouvy s dodavatelem</td> <td>1</td> <td>Požadovaný termín</td> <td>25.10.201</td> <td>2</td> <td></td> <td>12</td> <td>Dodaci adreea</td> <td>CZ-502 00 Hradec-Králové</td> <td>Q</td> <td></td>                                                                                                    | Smlouvy s dodavatelem       | 1      | Požadovaný termín                          | 25.10.201              | 2                          |    | 12                                    | Dodaci adreea                            | CZ-502 00 Hradec-Králové                          | Q    |        |
| Přijemky     Středisko -     -     -       Dodací listy přijaté     Cakází -     -     -       Přaktury přijaté     Objednávka odešína či 0.00     -     -       Sklad     +     -     -       Výroba     +     -     -       Interní převod     +     -     -       Finance     +     -     -       OLAP     +     -     -       Správa systému     +     Toxty     + @       Přilonky     + @     -     -       Odhěšení     *     Planý do:                                                                                                    | B Rezervace nákupní         |        | Sklad<br>Měna                              | 00 - Hlavn             | ní sklad – Sumační<br>I    | •  | 3.                                    | Douaci auresa                            |                                                   |      |        |
| Poma olgenia ky<br>P Forma olgenia ky<br>Sklad       -       -       -       -       -       -       -       -       -       -       -       -       -       -       -       -       -       -       -       -       -       -       -       -       -       -       -       -       -       -       -       -       -       -       -       -       -       -       -       -       -       -       -       -       -       -       -       -       -       -       -       -       -       -       -       -       -       -       -       -       -       -       -       -       -       -       -       -       -       -       -       -       -       -       -       -       -       -       -       -       -       -       -       -       -       -       -       -       -       -       -       -       -       -       -       -       -       -       -       -       -       -       -       -       -       -       -       -       -       -       -       -       -       -       -       - <td>s Příjemky</td> <td></td> <td>Středisko</td> <td></td> <td>1</td> <td></td> <td></td> <td></td> <td>_</td> <td>-</td> <td></td>                                                                                                    | s Příjemky                  |        | Středisko                                  |                        | 1                          |    |                                       |                                          | _                                                 | -    |        |
| Faktury přijnáš     Outgernáva dostanía     Outgernáva dostanía     Outgernáva dostanía       Sklad     +       Výroba     +       Interní převod     +       Finance     +       OLAP     +       Texty     + @ +       Přilohy     + @ +       Přilohy     + @ +       Přilohy     + @ +       Přilohy     + @ +       Přilohy     + @ +       Výročno     Přilohy       Způsob dopravy     -       Oddišání     0                                                                                                    | Dodací listy přijaté        |        | Forma objednávky                           | -                      |                            | -  |                                       |                                          |                                                   |      |        |
| Skład     +     Naše objednávka č. vale přijeti obj. č.     Naše objednávka č. vale přijeti obj. č.     Naše objednávka č. vale přijeti obječ.     Naše objednávka č. vale přijeti obječ.     Naše objednávka č. vale přijeti obječ.     Naše objednávka č. vale přijeti obječ.     Naše objednávka č. vale přijeti obječ.     Naše objednávka č. vale přijeti obječ.     Naše objednávka č. vale přijeti obječ. </td <td>Faktury přijaté</td> <td></td> <td>Vedlejší nákl.</td> <td>0,00</td> <td></td> <td></td> <td>+</td> <td></td> <td></td> <td>11.</td> <td></td> | Faktury přijaté             |        | Vedlejší nákl.                             | 0,00                   |                            |    | +                                     |                                          |                                                   | 11.  |        |
| Výroba     +       htermi převod     +       Finance     +       OLAP     *       Taty     +       Taty     +       Přilov     +       Přilov     +       Přilov     *       Přilov     *       Přilov     *       Přilov     *       Přilov     *       Přilov     *       Přilov     *       Přilov     *       Přilov     *       Přilov     Přilov       Přilov     Přilov       Přilov     Přilov       Přilov     Přilov       Přilov     Přilov                                                                                                    | Sklad                       | +      | Naše objednávka č.<br>Vaše přijetí obj. č. |                        |                            |    |                                       | Náš referent                             | NSIDE DEMO - DU                                   | 2 3  | < T    |
| Interni převod         +         Způsob platy         -           Finance         +         Způsob platy         -         -           OLAP         +         -         Dodavtetika ce. sk         -           VWW         +         *         *         *           Přilohy         + <                                                                                                    | Výroba                      | +      |                                            |                        |                            |    |                                       | Váš referent                             | DREVOCECH - JBLAHOVY                              | 2 3  | < T    |
| Finance         +         ZZpłobo provzeli – – – –         -         -         -         -         -         -         -         -         -         -         -         -         -         -         -         -         -         -         -         -         -         -         -         -         -         -         -         -         -         -         -         -         -         -         -         -         -         -         -         -         -         -         -         -         -         -         -         -         -         -         -         -         -         -         -         -         -         -         -         -         -         -         -         -         -         -         -         -         -         -         -         -         -         -         -         -         -         -         -         -         -         -         -         -         -         -         -         -         -         -         -         -         -         -         -         -         -         -         -         -         -         - <th< td=""><td>Interní převod</td><td>+</td><td></td><td></td><td></td><td></td><td></td><td>Způsob platby</td><td></td><td>-</td><td></td></th<>                                                                                                    | Interní převod              | +      |                                            |                        |                            |    |                                       | Způsob platby                            |                                                   | -    |        |
| OLAP         Taxy         + @           Texty         + @           Správa systému         +           Odhášení         -                                                                                                    | Finance                     | +      |                                            |                        |                            |    |                                       | Způsob převzetí<br>Dodavatelská cen. sk. | -                                                 | -    |        |
| Texty     * @ >       Správa systému     *       Ochtášení     *                                                                                                    | OLAP                        | +      |                                            |                        |                            |    |                                       | Způsob dopravy                           | -                                                 | •    |        |
| Priloty     * @       Ochlášení     de       Změnéno     Platný do:                                                                                                    | www                         | +      | Texty                                      | + @                    | Þ.                         |    |                                       |                                          |                                                   |      |        |
| Ochläsení         de         Vytvoľeno :         Platný od:           Ochlásení         e         Změnšno :         Platný do:                                                                                                    | Správa systému              | +      | Přílohy                                    | + @                    |                            |    |                                       |                                          |                                                   |      |        |
| Odhlášení de Změného : Platný do:                                                                                                    | oprara oyotoma              |        | Vytvořeno :                                |                        |                            |    |                                       | Platný od:                               |                                                   |      |        |
|                                                                                                    | Odhlášení                   | ų.     | Změněno :                                  |                        |                            |    |                                       | Platný do:                               |                                                   |      |        |

Obr.: Hlavička objednávky odeslané

Objednávat budeme od firmy Dřevocech (pozice  $\underline{1}$ ). Zadáme požadovaný termín (pozice  $\underline{2}$ ) a vyplníme kontaktní osobu, které objednávku pošleme (pozice  $\underline{3}$ ).

| side DEMO firma s.r.o.      |         | 10-2012    | 2-000016   | 00 - DŘEVOCECH - DŘ                        | EVO CECH, A. S.   |              |        |                              |          |     | - c | 0 | A B | S D          |
|-----------------------------|---------|------------|------------|--------------------------------------------|-------------------|--------------|--------|------------------------------|----------|-----|-----|---|-----|--------------|
| SIDE DEMO - DU - Uživatel I | Demor 4 | Datum:     | 25.10.201  | 2 Netto: 25 820,0                          | 0 DPH: 5 164,00 I | Brutto: 30 9 | 34,00  | Mēna: Kč                     |          |     |     | ۲ |     |              |
| Kmenová data                | +       | Zakladni u | idaje      | Polozky                                    | inance            |              |        |                              |          |     |     |   |     |              |
| Prodej                      | +       |            |            | Klasicky Ze sklad<br>Z dokladu Kontrola    | u<br>1            |              |        |                              |          |     |     |   |     |              |
| Nákup                       | -       | Polozky    | +          |                                            |                   |              |        |                              |          |     |     |   |     |              |
| c Poptávky                  |         |            | Položka    | Kód 1                                      | Název artiklu     | Množství     | MJ     | Složená<br>jednotka Netto/MJ | Cena     | DPH | 📮 c | 0 | AB  | 5 <b>D</b> I |
| o Objednávky odeslané       |         | B, D I     | #001       | KLIKA DVERI                                | Klika dveří       | 12,000       | ks     | 250,00                       | 3 000,00 | 20% |     | ۲ |     |              |
| Smlouvy s dodavateler       | n       | BBI        | #002       | KLIKA OKNO                                 | Klika okenní      | 20,000       | ks     | 320,00                       | 6 400,00 | 20% |     | • |     |              |
| B Rezervace nákupní         |         | B, G. I.   | #003       | ZAMEK DVERI                                | Zámek dveří       | 12,000       | ks     | 800,00                       | 9 600,00 | 20% |     | • |     |              |
|                             |         | B, G, T    | #004       | ZAMEK OKNO                                 | Zámek okenní      | 20,000       | ks     | 120,00                       | 2 400,00 | 20% |     | ۰ |     |              |
| Příjemky                    |         | B, G I     | #005       | ZAVES DVERI                                | Závěs dveří       | 36,000       | ks     | 95,00                        | 3 420,00 | 20% |     |   |     |              |
| Dodací listy přijaté        |         | B, G I     | #006       | ZAVES OKNO                                 | Závěs okenní      | 40,000       | ks     | 25,00                        | 1 000,00 | 20% |     | • |     |              |
| Faktury přijaté             |         |            |            |                                            |                   |              |        |                              |          |     |     |   |     |              |
| Sklad                       | +       |            |            |                                            |                   |              |        |                              |          |     |     |   |     |              |
| Výroba                      | +       |            |            |                                            |                   |              |        |                              |          |     |     |   |     |              |
| Interní převod              | +       |            |            |                                            |                   |              |        |                              |          |     |     |   |     |              |
| Finance                     | +       |            |            |                                            |                   |              |        |                              |          |     |     |   |     |              |
| OLAP                        | +       |            |            |                                            |                   |              |        |                              |          |     |     |   |     |              |
| www                         | +       | Zm         | nênêno : 7 | .10.2012 15:14 - DU<br>.10.2012 15:18 - DU |                   |              | Platný | do: 31.12.8999 23:59         |          |     |     |   |     |              |
|                             |         |            |            |                                            |                   |              |        |                              |          |     |     |   |     |              |
| Sprava systêmu              | +       |            |            |                                            |                   |              |        |                              |          |     |     |   |     |              |
|                             | de .    |            |            |                                            |                   |              |        |                              |          |     |     |   |     |              |

Obr.: Položky objednávky odeslané

Na záložce s položkami vyplníme objednávané položky. Při tisku si můžeme zvolit, zda-li budeme odesílat objednávku s cenami, nebo bez nich. Podle toho dbáme na zadání správných cen.

|                                                                | de                                                                            | emo                                                                      |                                               | Objednávka<br>10120016                                                                                                    |
|----------------------------------------------------------------|-------------------------------------------------------------------------------|--------------------------------------------------------------------------|-----------------------------------------------|----------------------------------------------------------------------------------------------------|
| Odběratoli                                                     |                                                                               | firma                                                                    |                                               |                                                                                                    |
| Inside DEM                                                     | <b>O firma s.r.o.</b><br>ní 5                                                 |                                                                          | DEMO firma s.r.o.                             | ., Demonstrační 5, CZ-702 00 Ostrava 1<br>A. S.                                                                                      |
| CZ-702 00 C<br>IČ:<br>DIČ:                                     | 0strava 1<br>12345678<br>CZ1234567                                            | 78                                                                       | L. Svobody 603<br>CZ-502 00 Hrad              | ec. Králová                                                                                                    |
| Bankovní úd<br>Náš referent<br>E-mail<br>Mobil<br>Telefon prác | čet: 76-1234567<br>t: Uživatel De<br>demonstrac<br>+420 602 3<br>e +420 596 8 | 789/0100<br>emonstrační<br>mi.uzivatel@insideDemo.cz<br>45 678<br>75 654 |                                               |                                                                                                    |
| Dodavatel:                                                     | psana v oocnoonim rejstri                                                     | ku vedenem u Krajskeno soudu v Ostrave v o                               | Objednávka odeslaná:                          | 10-2012-000016                                                                                                    |
| L. Svobody 6<br>IČ: 3546845<br>DIČ: CZ3546                     | 303, CZ-502 00 Hra<br>1<br>38451                                              | dec-Králové                                                              | Požadovaný termín:                            | 25.10.2012                                                                                                    |
|                                                                |                                                                               |                                                                          | Váš referent:<br>E-mail                       | Bláhový Josef<br>blahovy@drevoCech.cz                                                                                                |
| Položka                                                        | Artikl                                                                        | Název artiklu                                                            | Množství                                      |                                                                                                    |
| #001<br>#002<br>#003                                           | KLIKA OKNO<br>ZAMEK DVERI                                                     | Klika okenní<br>Zámek dveří                                              | 20,000 ks<br>20,000 ks                        |                                                                                                    |
| #004<br>#005<br>#006                                           | ZAMEK OKNO<br>ZAVES DVERI<br>ZAVES OKNO                                       | Zámek okenní<br>Závěs dveří<br>Závěs okenní                              | 20,000 ks<br>36,000 ks<br>40,000 ks           |                                                                                                    |
| Počet polože<br>Celkové mno                                    | ek 6<br>ožství 140                                                            |                                                                          |                                               |                                                                                                    |
|                                                                |                                                                               |                                                                          |                                               |                                                                                                    |
| Datum:<br>Převzal:                                             |                                                                               |                                                                          | Datum: 07.10.2012<br>Vystavil: Uživatel Demon | strační<br>inalde DENO firma s.t.O.<br>remonstračni 5, 702 00 Ostrava 1<br>(2245678, DiC: C212345678<br>(2)12245678, DiC: C212345678 |

Obr.: Vytištěná objednávka bez cen

Faktura bude zobrazena v prohlížeči v PDF-formátu, odkud ji můžeme vytisknout.

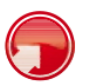

### Příjem zboží na sklad

Jak již bylo uvedeno, práce s doklady nákupu je identická, jako s doklady prodeje.

Zboží přijímáme na sklad příjemkou.

Zrekapitulujeme si, jak lze příjemku z objednávky vytvořit:

- A. Na položkách objednávky rozbalíme sloupeček S označující příjemku. Označíme buď prvním křížkem všechny položky, nebo jen ty, které přijímáme a objednávku uložíme.
- B. V modulu příjemek vytvoříme novou příjemku a spustíme akci Import objednávky. Ta nám nakopíruje kompletní data z objednávky, včetně všech položek, které ještě nejsou přijaty. Položky můžeme odmazat, případně na nich měnit množství.
- C. V modulu příjemek vytvoříme novou příjemku a přejdeme na záložku s položkami. Na ní zmáčkneme tlačítko **Z dokladu**, vybereme typ dokladu **Objednávka** a vybereme danou objednávku. Z nabídky vpravo pak vybíráme přijímané položky.

| side DEMO firma s.r.o.          | 10        | -2012-000016 / 00 -           | DREVOCECH - DREVO CECH                     | I, A. S.           |                       |                                                      | 🗆 C O 🗛 🖪 S 🗗 🛛 |
|---------------------------------|-----------|-------------------------------|--------------------------------------------|--------------------|-----------------------|------------------------------------------------------|-----------------|
| ISIDE DEMO - DU - Uživatel Demo | or 4 🗈 🛹  | atum:10.10.2012 N             | etto: 25 820,00 S DPH                      | : 5 164,00 Brutto: | 30 984,00 📄 Mēna:     | Kč                                                   |                 |
| Kmenová data                    | + Zákla   | dní údaje P                   | olozky Finance                             | - 2                |                       |                                                      |                 |
| Prodej                          | +         | Partner                       | DREVOCECH<br>DREVO CECH, A. S.             | Р ж т 🖊            | Zasilaci adresa       | DŘEVOCECH P<br>DŘEVO CECH, A. S.                     | XI              |
| Nákup                           | Ð         |                               |                                            |                    |                       |                                                      |                 |
| c Poptávky                      |           |                               | L. Svobody 603<br>CZ-502 00 Hradec-Králové |                    |                       | CZ-502 00 Hradec-Králové, L. Svo -<br>L. Svobody 603 | 1               |
| Objednávky odeslané             |           | Podtyp dokladu                | Příjemka                                   | 1                  |                       |                                                      | 6               |
| Smlouvy s dodavatelem           |           | Přijato                       | 10.10.2012                                 | 10                 | Dedeel educe          | CZ-502 00 Hradec-Králové                             |                 |
| B Rezervace nákupní             |           | Sklad                         | 00 - Hlavní sklad – Sumační                | -                  | Dodaci adresa         | ~                                                    |                 |
| s Příjemky                      |           | Středisko                     | - KC -                                     | -<br>-             |                       |                                                      | 1               |
| Dodací listy přijaté            |           | Zakázka<br>Forma objednávky   |                                            | + 4<br>+           |                       | 1                                                    | e               |
| J Faktury přijaté               |           | Vedlejší nákl.<br>Příjemka č. | 0,00                                       | +                  | Přijal                | INSIDE DEMO - DU                                     | ×I              |
| Sklad                           | → Vaše č  | íslo dodacího listu           |                                            |                    |                       | Uživatel Demonstrační                                |                 |
| ondu                            |           |                               |                                            |                    | Vydai                 | Bighowic losef                                       | XI              |
| Výroba                          | +         |                               |                                            |                    | Způsob platby         |                                                      | 1               |
| Interní nževod                  | -         |                               |                                            |                    | Způsob převzetí       |                                                      | j               |
| interni prevou                  | T         |                               |                                            |                    | Dodavatelská cen. sk. |                                                      | 1               |
| Finance                         | +         |                               |                                            |                    | Způsob dopravy        |                                                      | 1               |
|                                 |           |                               |                                            |                    | Druh účetního pohybu  |                                                      | 1               |
| OLAP                            | +<br>Text | v                             | + @ >                                      |                    |                       |                                                      |                 |
| www                             | + Přílo   | hy                            | + @                                        |                    |                       |                                                      |                 |
| Správa systému                  | +         |                               |                                            |                    |                       |                                                      |                 |
|                                 |           | Změněno : 7.10.               | 2012 16:06 - DU                            |                    | Platný do: 31.12.     | 8999 23:59                                           |                 |

Obr.: Příjem na sklad

Pokud chceme zadat datum příjmu jiné, než aktuální, vyplníme jej na hlavičce příjemky (pozice <u>1</u>). Abychom zboží dostali do dispozice v zásobě skladu, musíme příjemku zamknout (pozice <u>2</u>).

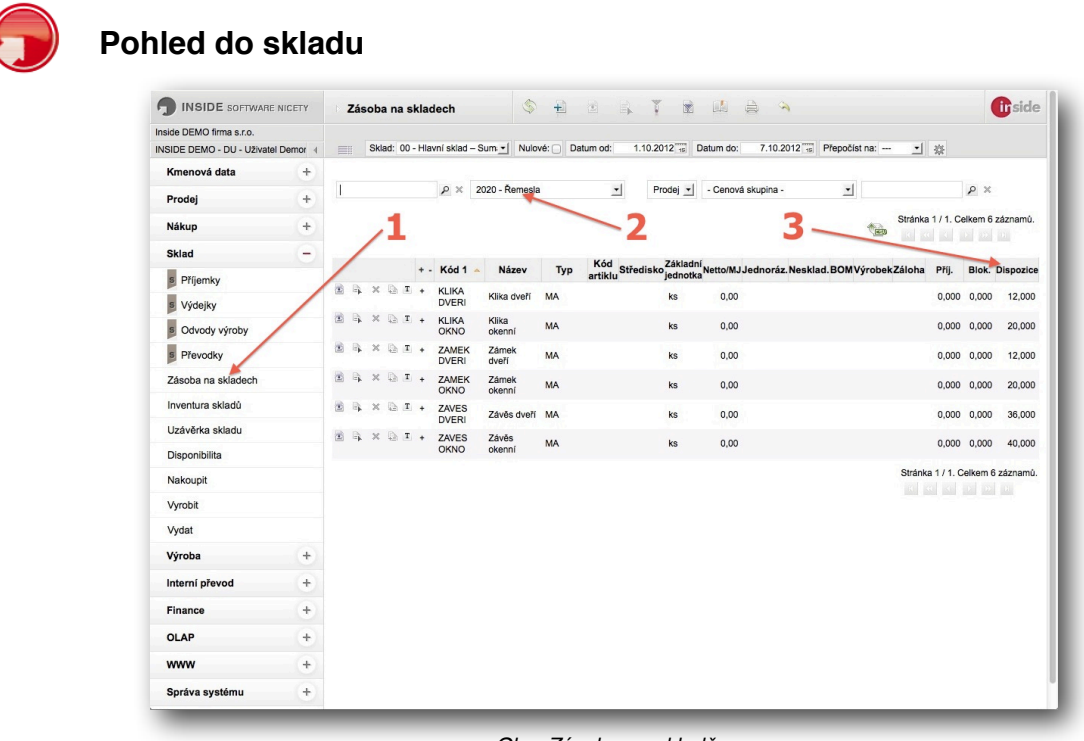

Obr.: Zásoba na skladě

Vstoupíme do modulu **Sklad - Zásoba na skladě** (pozice <u>1</u>). Seznam artiklů si omezíme na kategorii 2020 - Řemesla (pozice <u>2</u>).

Pokud jsme úspěšně provedli příjem na sklad, uvidíme přijaté množství ve sloupci **Dispozice** (pozice <u>3</u>).

|                           |            | Aluni                                      |                                      |                |              |           | 1 99                 |          |                        |                  |                   |        |       | aruc  |
|---------------------------|------------|--------------------------------------------|--------------------------------------|----------------|--------------|-----------|----------------------|----------|------------------------|------------------|-------------------|--------|-------|-------|
| side DEMO firma s.r.o.    |            | 📖 Klika dveří - KL                         | IKA DVERI                            | 1              |              | _         |                      |          |                        |                  |                   |        |       |       |
| ISIDE DEMO - DU - Uživati | el Demor 4 | Sklad: 00 - Hla                            | ni sklad – Sum <u>*</u>              | Dispenibl      | 1.10.2012 15 | Datum do: | 30.10.2012           | Prep     | očist na: i            | os ⊻             | četní cenv        | 14/14  | a.    |       |
| Kmenová data              | +          | Artiki                                     | Ceny                                 | Disponibi      |              | arta      | Kategone             | Uzivatei | ISKE VIASL             | nosti U          | cethi ceny        |        | W     |       |
| Prodej                    | +          | Počáteční stav:<br>Obrat:<br>Konečný stav: | 0,000<br>12,000<br>12,000            | 0,000          |              | -         | 4                    |          |                        |                  |                   |        |       |       |
| Nákup                     | +          |                                            |                                      |                | 1            |           | - C                  |          |                        |                  |                   |        |       |       |
| Sklad                     | -          |                                            |                                      |                |              |           |                      |          |                        |                  |                   |        |       |       |
| s Příjemky                |            | Datum Čas T                                | yp dokladu Dok                       | klad           | Specifikace  |           | Sklad Zakázk         | ua C     | MJ                     | Náki. 1 za<br>MJ | Učetni<br>cena/MJ | Příjem | Výdej | Stav  |
| s Výdejky                 |            | 10.10.2012 0:00                            | Příjemka 10-                         | 2012-000016    | DREVOCECH -  |           | 00                   |          | 250,00                 | 250,00           | 250,00            | 12,000 |       | 2,000 |
| S Odvody výroby           |            |                                            |                                      | T              |              | 2         |                      |          |                        |                  |                   |        |       |       |
| S Převodky                |            |                                            |                                      |                |              |           |                      |          |                        |                  |                   |        |       |       |
| Zásoba na skladech        |            |                                            |                                      |                | 1            |           |                      |          |                        |                  |                   |        |       |       |
| Inventura skladů          |            |                                            |                                      |                | 3            |           |                      |          |                        |                  |                   |        |       |       |
| Uzávěrka skladu           |            |                                            |                                      |                |              |           |                      |          |                        |                  |                   |        |       |       |
| Disponibilita             |            |                                            |                                      | 4              |              |           |                      |          |                        |                  |                   |        |       |       |
| Nakoupit                  |            |                                            |                                      |                |              |           |                      |          |                        |                  |                   |        |       |       |
| Vyrobit                   |            |                                            |                                      |                |              |           |                      |          |                        |                  |                   |        |       |       |
| Vydat                     |            |                                            |                                      |                |              |           |                      |          |                        |                  |                   |        |       |       |
| Výroba                    | +          | Vytvořeno : 7<br>Změněno : 7               | .10.2012 15:04 -<br>.10.2012 15:04 - | admin<br>admin |              |           | Platný o<br>Platný o |          | 001 0:00<br>.8999 23:5 | 59               |                   |        |       |       |
| Interní převod            | +          |                                            |                                      |                |              |           |                      |          |                        |                  |                   |        |       |       |
| Finance                   | +          |                                            |                                      |                |              |           |                      |          |                        |                  |                   |        |       |       |
| OLAP                      | +          |                                            |                                      |                |              |           |                      |          |                        |                  |                   |        |       |       |
| www                       | +          |                                            |                                      |                |              |           |                      |          |                        |                  |                   |        |       |       |
| Správa evetámu            | -          |                                            |                                      |                |              |           |                      |          |                        |                  |                   |        |       |       |

Obr.: Skladová karta

Otevřeme si vybraný artikl na záložce **Skladová karta** (pozice <u>1</u>). Zadáme si zobrazované období (pozice <u>2</u>) a zmáčkneme **Refresh** (pozice <u>3</u>).

Dostaneme tak skladové pohyby na daném artiklu. Kliknutím na číslo dokladu (pozice <u>4</u>) se nám v novém okně otevře doklad se skladovým pohybem.

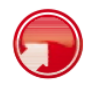

## Příjem faktury

Fakturu založíme stejně, jako jsme vytvořili příjemku.

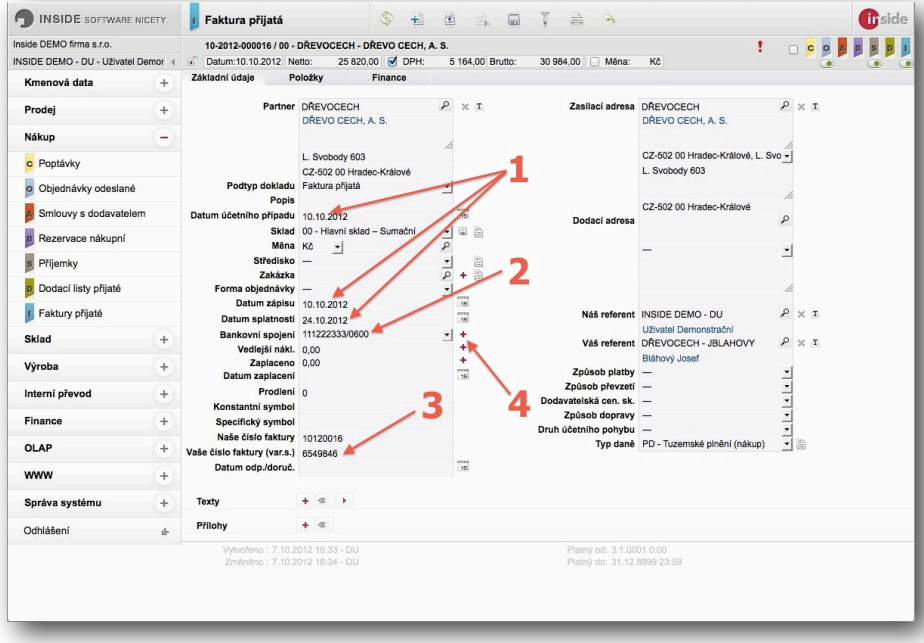

Obr.: Základní údaje přijaté faktury

Při příjmu faktury je důležité vyplnit kromě **datumových údajů** (pozice  $\underline{1}$ ) **variabilní symbol** (pozice  $\underline{2}$ ) a **číslo účtu** (pozice  $\underline{3}$ ), na který má být poslána platba faktury. Účet je automaticky nabídnut z partnera. Pokud není na partnerovi zadán vyhovující účet, založíme nový tlačítkem + (pozice  $\underline{4}$ ).

| side DEMO firma s.r.o.   |         | 10-2012-000016  | 00 - DŘEVOCECH - DŘEV | O CECH, A. S.       |                        |               |  |
|--------------------------|---------|-----------------|-----------------------|---------------------|------------------------|---------------|--|
| SIDE DEMO - DU - Uživate | Demor 4 | Datum:10.10.201 | 2 Netto: 25 820,00    | DPM: 5 164,00 Brut  | to: 30 984,00 🗆 Měna:  | Kč            |  |
| Kmenová data             | +       | Základní údaje  | Položky Fina          | ance                |                        |               |  |
| Prodej                   | +       | Rekapitulace DP | н                     | _2                  |                        |               |  |
| Nákup                    | •       | Přepočítat      |                       |                     |                        |               |  |
| c Poptávky               |         | Тур             | DPH %                 | Netto               | DPH B                  | rutto         |  |
| Objednávky odeslané      | 6       | PD              | 20.0%                 | 25 820,00           | 5 164,00 30            | 984,00        |  |
| Smlouvy s dodavatel      | em      | Netto:          | 25 820,00             | 2                   |                        |               |  |
| B Rezervace nákupní      |         | DPH:            | 5 164,00              |                     |                        |               |  |
| s Příjemky               |         | Brutto:         | 30 984,00             |                     |                        |               |  |
| Dodací listy přijaté     |         |                 |                       |                     |                        |               |  |
| Faktury přijaté          |         | Zálohy          |                       |                     |                        |               |  |
| Sklad                    | +       | S DPH           | S S                   |                     |                        |               |  |
| Výroba                   | +       | Sazba DP        | H Artikl              | Netto Brutto        | % Záloha Netto Z       | Záloha Brutto |  |
| Interní převod           | +       | Základní        | ZALOHA                | 25 820,00 30 984,00 | 0,00 0,00              | 0,00          |  |
| Finance                  | +       | Zálohy celkem   | 0,00 Kč               |                     |                        |               |  |
| OLAP                     | +       | Vložit zálohy   |                       |                     |                        |               |  |
| www                      | +       | Platby          |                       |                     |                        |               |  |
| Správa systému           | +       |                 |                       |                     | Provide and the second |               |  |
| Odhlášení                |         | Změněno : 7     | .10.2012 16:56 - DU   |                     | Platný do: 31.12       | 1.8999 23:59  |  |
|                          |         |                 |                       |                     |                        |               |  |

Obr.: Rekapitulace DPH na přijaté faktuře

Velmi často se stává, že dodavatel zaokrouhlí fakturu jinak, než jak máme nastaveno v našem systému. Přejdeme tedy na záložku **Finance** (pozice <u>1</u>), kde můžeme základ daně a DPH v jednotlivých daňových skupinách změnit výběrem daného řádku a uložením disketou (pozice <u>2</u>). Celkové zaokrouhlení změníme v závěrečném součtu a uložíme disketou (pozice <u>3</u>).

Potom můžeme fakturu zamknout.

Pokud změníme na položkách faktury ceny nebo množství, rekapitulace DPH se znovu přepočte a úpravy zaokrouhlení se musí provést znovu.

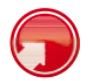

## Základní informace k Disponibilitě

Pomocí systému Inside můžete velmi jednoduše vytvářet dodavatelské objednávky automaticky. Jádrem pro automatický návrh je funkce **Disponibilita**, která porovnává požadavky z celého systému s doklady, které tyto požadavky vykrývají. Na základě tohoto porovnání pak lze nechat automaticky vytvořit požadované doklady.

#### Požadavky vznikají způsoby

- Položkami prodejních dokladů
- Položkami spotřeby materiálu ve výrobních dokladech
- Výdejovou částí položek interních převodů
- Vratkami položek nákupních dokladů
- Vratkami výrobků ve výrobních dokladech
- Vratkami příjmové části položek interních převodů
- Záporným stavem na skladě
- Minimálním množstvím na skladě

#### Požadavky jsou vykrývány způsoby

- Položkami nákupních dokladů
- Položkami výroby výrobků ve výrobních dokladech
- Příjmovou částí položek interních převodů
- Vratkami položek prodejních dokladů
- Vratkami spotřeby materiálů ve výrobních dokladech
- Vratkami výdajové části položek interních převodů
- Zásobou na skladě

#### Do Disponibility vstupují pouze tzv. plánovací položky dokladů

- C Nabídka/Poptávka/Zakázka
- O Objednávka
- A Smlouva
- B Rezervace/Plán
- S Odemčený skladový pohyb

#### Další pravidla pro Disponibilitu

- Jakmile je množství nějaké položky zařazeno na zamčený skladový pohyb, Disponibilita již množství této položky ignoruje
- Pokud chcete do Disponibility promítnout faktury nebo dodací listy, pak z nich musíte vytvořit např. rezervaci
- Disponibilita pracuje standardně pouze s rezervacemi/plány. Zahrnutí jiných dokladů lze ovlivnit nastavením parametrů

Minulost - pro zobrazení skutečně realizovaných skladových pohybů slouží Skladová karta. Budoucnost - pro zobrazení plánovaných skladových pohybů slouží Disponibilita.

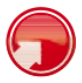

## Objednání zboží z přijaté objednávky

| ide DEMO   | firma s.r.o | ). <b>10</b> -        | 2012-000002 / 00 - SUPERTRHY - Super trhy a.s. |                  |       | Importovat Nabídku           |          |       |      | 0 | c o | АВ | S D |
|------------|-------------|-----------------------|------------------------------------------------|------------------|-------|------------------------------|----------|-------|------|---|-----|----|-----|
| SIDE DEM   | 0 - DU - U  | Iživatel Demor 🕨 🛋 Da | tum:12.10.2012 Netto: 104 556,00 I DPH:        | 14 637,84 Bri    | utto: | Importovat Smlouvu           |          |       |      |   |     |    |     |
| ákladní úd | laje        | Položky Fina          | nce                                            |                  |       | Importovat Rezervaci         |          |       |      |   |     |    |     |
|            |             | Klasicky Ze skladu    | 1                                              |                  |       | Importovat Výdejku           |          |       |      |   |     |    |     |
|            |             | Z dokladu Kontrola    |                                                | -                |       | Importovat Dodací list       |          |       |      |   |     |    |     |
| Polozky    | +           |                       |                                                |                  | -     | Importovat Fakturu           |          |       |      |   |     |    |     |
|            | Položk      | a Kód 1               | Názov artiklu                                  | Množství         | M     | Disponibilita                | ena      | DPH   | 0    |   |     |    |     |
|            | 1 Oloza     |                       | Hard a share                                   | militati         |       | Nakoupit                     | ena      | Di li | in k | P |     |    |     |
| DI         | #001        | AQM ICE CACTUS 05     | AQM Ice Tea Cactus 0,5 I                       | 100,000          | bal.  | Vyrobit                      | 5 232,00 | 14%   |      |   |     |    |     |
| DI         | #002        | AQM ICE CACTUS 10     | AQM Ice Tea Cactus 1,0 I                       | 100,000          | bal.  | Schopnost vyrobit            | 1 632,00 | 14%   |      | • |     |    |     |
| ) G I      | #003        | AQM ICE LEMON 10      | AQM Ice Tea Lemon 1,0 I                        | 40,000           | bal.  | Ukončit doklad               | 3 084,00 | 14%   |      |   |     |    |     |
| r G I      | #004        | AQM TOC LP 20         | Točenka Lemon 2,0 I                            | 50,000           | bal.  | Zrušit ukončení              | 1 148,00 | 14%   |      |   |     |    |     |
|            | #005        | EKOMILK 4140          | BIO máslo 250g                                 | 30,000           | bal.  | Vratka                       | € 160,00 | 14%   |      |   |     |    |     |
| 1911       | #006        | EKOMILK 4190          | Čokotella Kakaová smetanová<br>pomazánka       | 100,000          | bal.  | Storno dokladu               | ) 500,00 | 14%   |      |   |     |    |     |
|            | #007        | EKOMILK 4192          | Čokotel - smetanovo-kakaová                    | 100,000          | bal.  | Sleva                        | 7 800,00 | 14%   |      | ۲ |     |    |     |
|            |             |                       | pochoutka                                      |                  |       | Přecenit položky             |          |       |      |   |     |    |     |
|            |             |                       |                                                |                  |       | Přečíslovat položky          |          |       |      |   |     |    |     |
|            |             |                       |                                                |                  |       | Export do souboru (XML, CSV) |          |       |      |   |     |    |     |
|            |             |                       |                                                |                  |       | Import ze souboru (XML, CSV) |          |       |      |   |     |    |     |
|            |             |                       |                                                |                  |       |                              |          |       |      |   |     |    |     |
|            | ořeno : 7.  | 10.2012 17:42 - DU    | Platný c<br>Platný                             | d: 3.1.0001 0:00 |       |                              |          |       |      |   |     |    |     |
| 21110      |             | 10.2012 17.94 - 50    | Pictury C                                      |                  |       |                              |          |       |      |   |     |    |     |
|            |             |                       |                                                |                  |       |                              |          |       |      |   |     |    |     |
|            |             |                       |                                                |                  |       |                              |          |       |      |   |     |    |     |
|            |             |                       |                                                |                  |       |                              |          |       |      |   |     |    |     |
|            |             |                       |                                                |                  |       |                              |          |       |      |   |     |    |     |
|            |             |                       |                                                |                  |       |                              |          |       |      |   |     |    |     |
|            |             |                       |                                                |                  |       |                              |          |       |      |   |     |    |     |

Obr.: Spuštění Disponibility nad přijatou objednávkou

Od zákazníka přijmeme objednávku na limonády a mléčné výrobky. Spustíme nad ní **Disponibilitu** (pozice **1**).

| hronologi<br>) | cké řaz | ení M | lin. zásoba                               | Všechny<br>doklady 📄                      | Všechny<br>požadavky | Pouze     | přebytky | Po | uze n | evykryté p | říjem | Grupován  | ií Zadat v | še Vybervše | Výdej zásoby | Nakoupit<br>Proved | -   |
|----------------|---------|-------|-------------------------------------------|-------------------------------------------|----------------------|-----------|----------|----|-------|------------|-------|-----------|------------|-------------|--------------|--------------------|-----|
| Datum          | Čas     | Zóna  |                                           | Partner                                   |                      | Požadavek | c o      | A  | BS    | Datum      | Čas   | Zóna      |            | Partner     | <b>- 2</b> ′ | Vykryti c          | оав |
|                |         |       | 10-2012-000<br>CACTUS 05                  | 002; #001; AQM IC                         | CE<br>ctus 0.5 I;    |           |          |    |       |            |       |           |            |             | 2            | /                  |     |
| 2.10.2012      | 0:00    | Prode | SUPERTR                                   | HY - Super trhy a.s.                      |                      | 453,000   | ۲        |    |       | 7.10.2012  | 17:54 | Dispozice |            |             | 5            | 453,000            |     |
| 2.10.2012      | 0:00    | Prode | SUPERTR                                   | Y - Super trhy a.s.                       |                      | 347,000   | ۲        |    |       |            |       |           | Nevykryto  | 1           | 347,000      |                    |     |
|                |         |       | 10-2012-000<br>CACTUS 10                  | 002; #002; AQM IC<br>- AQM Ice Tea Ca     | CE<br>ctus 1,0 l;    |           |          |    |       |            |       |           |            |             |              |                    |     |
| 2.10.2012      | 0:00    | Prode | SUPERTR                                   | HY - Super trhy a.s.                      |                      | 444,000   | ۲        |    |       | 7.10.2012  | 17:54 | Dispozice |            |             |              | 444,000            |     |
| 2.10.2012      | 0:00    | Prode | SUPERTR                                   | HY - Super trhy a.s.                      |                      | 156,000   | ۲        |    |       |            |       |           | Nevykryto  | 2           | 156,000      |                    |     |
|                |         |       | 10-2012-000<br>10 - AQM Io                | 0002; #003; AQM IC<br>e Tea Lemon 1,0 I;  | E LEMON              |           |          |    |       |            |       |           |            |             |              |                    |     |
| 2.10.2012      | 0:00    | Prode | SUPERTRI                                  | HY - Super trhy a.s.                      |                      | 240,000   | ۲        |    |       | 7.10.2012  | 17:54 | Dispozice |            |             |              | 240,000            |     |
|                |         |       | 10-2012-000<br>Točenka Le                 | 0002; #004; AQM T<br>mon 2,0 I;           | OC LP 20 -           |           |          |    |       |            |       |           |            |             |              |                    |     |
| 2.10.2012      | 0:00    | Prode | SUPERTRI                                  | HY - Super trhy a.s.                      |                      | 129,000   | ۲        |    |       | 7.10.2012  | 17:54 | Dispozice |            |             |              | 129,000            |     |
| 2.10.2012      | 0:00    | Prode | SUPERTR                                   | Y - Super trhy a.s.                       |                      | 171,000   | ۲        |    |       |            |       |           | Nevykryto  | /           | 171,000      |                    |     |
|                |         |       | 10-2012-000<br>BIO másio                  | 0002; #005; EKOMI<br>250g;                | LK 4140 -            |           |          |    |       |            |       |           |            |             |              |                    |     |
| 2.10.2012      | 0:00    | Prode | SUPERTRI                                  | HY - Super trhy a.s.                      |                      | 1 200,000 | ۲        |    |       | 7.10.2012  | 17:54 | Dispozice |            |             |              | 1 200,000          |     |
|                |         |       | 10-2012-000<br>Čokotella K<br>pomazánka   | 002; #006; EKOMI<br>akaová smetanov:<br>; | LK 4190 -<br>1       |           |          |    |       |            |       |           |            |             |              |                    |     |
| 2.10.2012      | 0:00    | Prode | SUPERTR                                   | HY - Super trhy a.s.                      |                      | 375,000   | ۲        |    |       | 7.10.2012  | 17:54 | Dispozice |            |             |              | 375,000            |     |
| 2.10.2012      | 0:00    | Prode | SUPERTR                                   | Y - Super trhy a.s.                       |                      | 225,000   | ۲        |    |       |            |       |           | Nevykryto  | 1           | 225,000      |                    |     |
|                |         |       | 10-2012-000<br>Čokotel - se<br>pochoutka; | 0002; #007; EKOMI<br>netanovo-kakaová     | LK 4192 -            |           |          |    |       |            |       |           |            |             |              |                    |     |
| 2.10.2012      | 0:00    | Prode | SUPERTRI                                  | HY - Super trhy a.s.                      |                      | 1 325,000 | ۲        |    |       | 7.10.2012  | 17:54 | Dispozice |            |             |              | 1 325,000          |     |
| 2.10.2012      | 0:00    | Prode | SUPERTR                                   | HY - Super trhy a.s.                      |                      | 475,000   | ۲        |    |       |            |       |           | Nevykryto  | 8           | 475,000      |                    |     |
|                |         |       |                                           |                                           |                      |           |          |    |       |            |       |           |            |             |              |                    |     |

Obr.: Disponibilita nad přijatou objednávkou

V seznamu vidíme položky přijaté objednávky.

V levé části tabulky jsou požadavky, v pravé části pak informace o jejich vykrytí. V našem případě je zboží buď k dispozici, nebo je nevykryté.

**Nevykryto** znamená, že zboží pro daný požadavek není k dispozici na skladě a ani neexistuje žádný doklad, na základě kterého by měl v budoucnu proběhnout příjem - není objednáno, není naplánováno ve výrobě, nepředpokládá se příjem interním převodem.

Výběrem Vyber vše označíme všechny nevykryté položky (pozice 1).

Dále zvolíme akci **Nakoupit** (pozice  $\underline{2}$ ) a spustíme ji (pozice  $\underline{3}$ ).

| Þ.        |                                                                                                    |                             |                                                                                                    |                                                                                                    |                                                                                                    |                                                                                                    |                                                                                                    |                                                                                                    |                                                                                                    |                                                                                                    |
|-----------|----------------------------------------------------------------------------------------------------|-----------------------------|----------------------------------------------------------------------------------------------------|----------------------------------------------------------------------------------------------------|----------------------------------------------------------------------------------------------------|----------------------------------------------------------------------------------------------------|----------------------------------------------------------------------------------------------------|----------------------------------------------------------------------------------------------------|----------------------------------------------------------------------------------------------------|----------------------------------------------------------------------------------------------------|
| Ð         | Тур                                                                                                    | Objednávka odeslan          | a <u> </u>                                                                                                    | Partn                                                                                                    | er                                                                                                    | م                                                                                                    |                                                                                                    | -                                                                                                    | 5                                                                                                    |                                                                                                    |
| -         | Doki. řada                                                                                                    | 10 - Hlavní řalta           | • / 20                                                                                                    | 12                                                                                                    | Není vybrán žádný                                                                                                    | partner                                                                                                    |                                                                                                    |                                                                                                    |                                                                                                    |                                                                                                    |
|           | Datum dokladu<br>Zakázka                                                                                                    | 12.10.2012                  | ıs<br>م                                                                                                    | Skla                                                                                                    | ad                                                                                                    | <u>.</u>                                                                                                    |                                                                                                    |                                                                                                    |                                                                                                    |                                                                                                    |
|           | Sloučit                                                                                                    | •                           | -                                                                                                    | Prida                                                                                                    | at položku                                                                                                    |                                                                                                    |                                                                                                    |                                                                                                    |                                                                                                    |                                                                                                    |
| Vložit po | známky s odkazy<br>na doklady                                                                                                    | • 1                         | . 2                                                                                                    |                                                                                                    |                                                                                                    | 3                                                                                                    |                                                                                                    | 4                                                                                                    | -                                                                                                    |                                                                                                    |
|           | Kód 1 🔺                                                                                                    | Název                       | Vlastnosti                                                                                                    | Partner                                                                                                    | Datum Cena za MJ                                                                                                    | Navrh. množ.                                                                                                    | MJ 🗹                                                                                                    | Nakoupit                                                                                                    | MJ                                                                                                    | Doklad                                                                                                    |
| ₿₿×       | AQM ICE<br>CACTUS 05                                                                                                    | AQM Ice Tea<br>Cactus 0,5 I |                                                                                                    | AQM s.r.o.                                                                                                    | 6,50                                                                                                    | 347,000                                                                                                    | ks 🗹                                                                                                    | 347,000                                                                                                    | ks                                                                                                    | (Nový)                                                                                                    |
| ₿₿×       | AQM ICE<br>CACTUS 10                                                                                                    | AQM Ice Tea<br>Cactus 1.0 I |                                                                                                    | AQM s.r.o.                                                                                                    | 12,00                                                                                                    | 156,000                                                                                                    | ks 🗹                                                                                                    | 156,000                                                                                                    | ks                                                                                                    | (Nový)                                                                                                    |
| 8.6 ×     | AQM TOC LP                                                                                                    | Točenka Lemon               |                                                                                                    | AQM s.r.o.                                                                                                    | 11,30                                                                                                    | 171,000                                                                                                    | ks 🗹                                                                                                    | 171,000                                                                                                    | ks                                                                                                    | (Nový)                                                                                                    |
| A B B X   | EKOMILK 4190                                                                                                    | Čokotella                   |                                                                                                    | Ekomilk s.r.o.                                                                                                    | 17,50                                                                                                    | 225,000                                                                                                    | ks 🗹                                                                                                    | 225,000                                                                                                    | ks                                                                                                    |                                                                                                    |
| 2         |                                                                                                    | Kakaová<br>smetanová        |                                                                                                    |                                                                                                    |                                                                                                    |                                                                                                    |                                                                                                    |                                                                                                    |                                                                                                    | (Nový)                                                                                                    |
| - ABX     | EKOMILK 4192                                                                                                    | Čokotel -                   |                                                                                                    | Ekomilk s.r.o.                                                                                                    | 21,00                                                                                                    | 475,000                                                                                                    | ks 🗹                                                                                                    | 475,000                                                                                                    | ks                                                                                                    |                                                                                                    |
| r.        |                                                                                                    | smetanovo-<br>kakaová       |                                                                                                    |                                                                                                    |                                                                                                    |                                                                                                    |                                                                                                    |                                                                                                    |                                                                                                    | (Nový)                                                                                                    |
| Ð         |                                                                                                    | pochodika                   |                                                                                                    |                                                                                                    |                                                                                                    |                                                                                                    |                                                                                                    |                                                                                                    |                                                                                                    |                                                                                                    |
| Ð         |                                                                                                    |                             |                                                                                                    |                                                                                                    |                                                                                                    |                                                                                                    |                                                                                                    |                                                                                                    |                                                                                                    |                                                                                                    |
| Ð         |                                                                                                    |                             |                                                                                                    |                                                                                                    |                                                                                                    |                                                                                                    |                                                                                                    |                                                                                                    |                                                                                                    |                                                                                                    |
| Ð         |                                                                                                    |                             |                                                                                                    |                                                                                                    |                                                                                                    |                                                                                                    |                                                                                                    |                                                                                                    |                                                                                                    |                                                                                                    |
| F         |                                                                                                    |                             |                                                                                                    |                                                                                                    |                                                                                                    |                                                                                                    |                                                                                                    |                                                                                                    |                                                                                                    |                                                                                                    |
|           | Image: Note of the second second se |                             | Typ     Objednálvika odsoláni       Dokt. řada     10 Havní hole       Datum dokladu     12.10.2012       Zakázka     Slovělt       Vložit poznámky s odkazy     1       Vložit poznámky s odkazy     1       Kód 1     Nárev       Kód 1     Nárev       AM loč Ta odkladu     2       L     AM loč Ta odkladu       L     AM loč Ta odkladu       L     AM loč Kokella       Stalavová     smělanová       J     AM loč Kokella       L     AM loč Kokel-       Stalavová <td>Typ     Objednávka odoslaná       Doki. řadi     10. Hlavní řelo       Datum dokladu     12.10.2012       Zakažka     12.10.2012       Vložit poznámky s odkazy     1       V ožit poznámky s odkazy     1       V ožit poznámky s odkazy     1       V ožit poznámky s odkazy     1       V ožit poznámky s odkazy     1       V ožit poznámky s odkazy     1       V ožit poznámky s odkazy     1       V očit poznámky s odkazy     1       V očit poznámky s odkazy     1       V</td> <td>Typ     Objechtiekka adestand     Partn       Dokt, Fada     10 - Histori Talia     1/ 2012     Skil       Datum dokladu     12.10.2012     Skil     Filia       Vložit poznámky s otkazy     1     2       Kód 1     Název     Vlastnosti     Partner       Kód 1     Název     Vlastnosti     Partner       Kód 1     Název     Vlastnosti     Partner       Kód 1     Název     Vlastnosti     Partner       Kód 1     Název     Vlastnosti     Partner       Kód 1     Název     Vlastnosti     Partner       Kód 1     Název     Vlastnosti     Partner       Kód 1     Název     Vlastnosti     Partner       Kód 1     Název     Cáchus 0,61     AOM s.co.       Cáchus 10,61     Cáchus 1,61     AOM s.co.       20     Z.01     Cáchus 1,61     AOM s.co.       20     Z.01     Cáchus 1,61     AOM s.co.       20     Z.01     Cáchus 1,61     AOM s.co.       20     Sklavová<br/>smázníva     pomzáníva     Ekomik s.co.       20     Sklavová<br/>smázníva     pomzáníva     Ekomik s.co.       20     Sklavová<br/>smázníva     pomzáníva     Ekomik s.co.</td> <td>Typ     Objedniska odesland     Partner       Dok. I. fidai     10 Hiumi foila     1/2012       Zakista     12.10.2012     1/2012       Sloudit     12.10.2012     1/2012       Vidžit poznámky s odkazy     1     2       Kód 1     Název     Vistinosti       Vidžit poznámky s odkazy     1     2       Kód 1     Název     Vistinosti       Valkit Scotti S 65     CACH CE 5     6.50       CACTUS 10     Cactus 0.61     AQM s.r.o.     6.50       CACTUS 10     Cactus 0.61     AQM s.r.o.     11.20       A X     AQM ICE 7     Cactus 0.61     AQM s.r.o.     11.30       20     201     Cactus 1.01     AQM s.r.o.     11.30       20     201     Ekomik s.r.o.     17.50       ametanová smětanová sporhouka     pornazárka     Ekomik s.r.o.     21.00       Nationová kladová sporhouka     porhouka     Ekomik s.r.o.     21.00</td> <td>Typ     Objednávka odoslaná     Partner       Daki řada     10 - Havní řate     / 2012       Daki řada     12 - 10 2012     Sklad       Zakáza     P     Přísa položku       Sloužít     2012     Sklad       Vložit poznámky s odkazy     12 2     3       Kod 1     Název     Vlastnosti       Vložit poznámky s odkazy     12 2     3       Kod 1     Název     Vlastnosti       AdM 102 Fa     AdM 100 Fa     AdM 100 Ta       CACTUS 10 G     Cadus 0,51     AdM 10.2       ADM 102 F     AdM 100 Ta     AdM 10.2       CACTUS 10 G     Cadus 0,51     AdM 10.2       ADM 102 F     Cadus 0,51     AdM 10.2       ADM 102 F     Cadus 0,51     AdM 10.2       ADM 102 F     Cadus 0,51     AdM 10.2       ADM 102 F     Cadus 0,51     AdM 10.2       ADM 102 F     Cadus 0,51     AdM 10.2       ADM 102 F     Cadus 0,51     AdM 10.2       ADM 102 F     Cadus 0,51     AdM 10.2       ADM 102 F     Cadus 0,51     AdM 10.2       ADM 102 F     Cadus 0,51     AdM 10.2       ADM 102 F     Cadus 0,51     AdM 10.2       ADM 102 F     Cadus 0,51     AdM 10.2       ADM 102 F     Cadus 0</td> <td>Typ     Objectiniskia odestania     Partner       Dokt. řdal 10 - Hamil Tola     1 2012       Zakáza     2       Skolať     12 12021       Vložit poznámky s odkazy     1       Zakáza     2       Vložit poznámky s odkazy     1       Zakáza     2       Vložit poznámky s odkazy     1       Zakáza     2       Vložit poznámky s odkazy     1       Zakáza     2       Vložit poznámky s odkazy     1       Zakáza     2       Vložit poznámky s odkazy     1       Zakáza     2       Vložit poznámky s odkazy     1       Zakáza     2       Kód 1     Název       Vložit poznámky s odkazy     1       Zakáza     2       Zakáza     2       Zakáza<td>Typ         Objecticityica oxisoland         Partner         Partner         Partne         Partne         Partner</td><td>Typ       Objecticityis consultant       Partner       Partner       P</td></td> | Typ     Objednávka odoslaná       Doki. řadi     10. Hlavní řelo       Datum dokladu     12.10.2012       Zakažka     12.10.2012       Vložit poznámky s odkazy     1       V ožit poznámky s odkazy     1       V ožit poznámky s odkazy     1       V ožit poznámky s odkazy     1       V ožit poznámky s odkazy     1       V ožit poznámky s odkazy     1       V ožit poznámky s odkazy     1       V očit poznámky s odkazy     1       V očit poznámky s odkazy     1       V | Typ     Objechtiekka adestand     Partn       Dokt, Fada     10 - Histori Talia     1/ 2012     Skil       Datum dokladu     12.10.2012     Skil     Filia       Vložit poznámky s otkazy     1     2       Kód 1     Název     Vlastnosti     Partner       Kód 1     Název     Vlastnosti     Partner       Kód 1     Název     Vlastnosti     Partner       Kód 1     Název     Vlastnosti     Partner       Kód 1     Název     Vlastnosti     Partner       Kód 1     Název     Vlastnosti     Partner       Kód 1     Název     Vlastnosti     Partner       Kód 1     Název     Vlastnosti     Partner       Kód 1     Název     Cáchus 0,61     AOM s.co.       Cáchus 10,61     Cáchus 1,61     AOM s.co.       20     Z.01     Cáchus 1,61     AOM s.co.       20     Z.01     Cáchus 1,61     AOM s.co.       20     Z.01     Cáchus 1,61     AOM s.co.       20     Sklavová<br>smázníva     pomzáníva     Ekomik s.co.       20     Sklavová<br>smázníva     pomzáníva     Ekomik s.co.       20     Sklavová<br>smázníva     pomzáníva     Ekomik s.co. | Typ     Objedniska odesland     Partner       Dok. I. fidai     10 Hiumi foila     1/2012       Zakista     12.10.2012     1/2012       Sloudit     12.10.2012     1/2012       Vidžit poznámky s odkazy     1     2       Kód 1     Název     Vistinosti       Vidžit poznámky s odkazy     1     2       Kód 1     Název     Vistinosti       Valkit Scotti S 65     CACH CE 5     6.50       CACTUS 10     Cactus 0.61     AQM s.r.o.     6.50       CACTUS 10     Cactus 0.61     AQM s.r.o.     11.20       A X     AQM ICE 7     Cactus 0.61     AQM s.r.o.     11.30       20     201     Cactus 1.01     AQM s.r.o.     11.30       20     201     Ekomik s.r.o.     17.50       ametanová smětanová sporhouka     pornazárka     Ekomik s.r.o.     21.00       Nationová kladová sporhouka     porhouka     Ekomik s.r.o.     21.00 | Typ     Objednávka odoslaná     Partner       Daki řada     10 - Havní řate     / 2012       Daki řada     12 - 10 2012     Sklad       Zakáza     P     Přísa položku       Sloužít     2012     Sklad       Vložit poznámky s odkazy     12 2     3       Kod 1     Název     Vlastnosti       Vložit poznámky s odkazy     12 2     3       Kod 1     Název     Vlastnosti       AdM 102 Fa     AdM 100 Fa     AdM 100 Ta       CACTUS 10 G     Cadus 0,51     AdM 10.2       ADM 102 F     AdM 100 Ta     AdM 10.2       CACTUS 10 G     Cadus 0,51     AdM 10.2       ADM 102 F     Cadus 0,51     AdM 10.2       ADM 102 F     Cadus 0,51     AdM 10.2       ADM 102 F     Cadus 0,51     AdM 10.2       ADM 102 F     Cadus 0,51     AdM 10.2       ADM 102 F     Cadus 0,51     AdM 10.2       ADM 102 F     Cadus 0,51     AdM 10.2       ADM 102 F     Cadus 0,51     AdM 10.2       ADM 102 F     Cadus 0,51     AdM 10.2       ADM 102 F     Cadus 0,51     AdM 10.2       ADM 102 F     Cadus 0,51     AdM 10.2       ADM 102 F     Cadus 0,51     AdM 10.2       ADM 102 F     Cadus 0 | Typ     Objectiniskia odestania     Partner       Dokt. řdal 10 - Hamil Tola     1 2012       Zakáza     2       Skolať     12 12021       Vložit poznámky s odkazy     1       Zakáza     2       Vložit poznámky s odkazy     1       Zakáza     2       Vložit poznámky s odkazy     1       Zakáza     2       Vložit poznámky s odkazy     1       Zakáza     2       Vložit poznámky s odkazy     1       Zakáza     2       Vložit poznámky s odkazy     1       Zakáza     2       Vložit poznámky s odkazy     1       Zakáza     2       Kód 1     Název       Vložit poznámky s odkazy     1       Zakáza     2       Zakáza     2       Zakáza <td>Typ         Objecticityica oxisoland         Partner         Partner         Partne         Partne         Partner</td> <td>Typ       Objecticityis consultant       Partner       Partner       P</td> | Typ         Objecticityica oxisoland         Partner         Partner         Partne         Partne         Partner | Typ       Objecticityis consultant       Partner       Partner       P |

Obr.: Návrh objednávky

Po spuštění akce Nákup se otevřelo nové okno s vybranými položkami a zadaným množstvím v Disponibilitě.

Vybereme si typ vytvářeného dokladu (pozice <u>1</u>). Na objednávaných artiklech je zadán optimální dodavatel (AQM a Ekomilk) (pozice <u>2</u>). Pokud tedy nezadáme partnera do pole hlavičky (pozice <u>3</u>), budou se objednávky tvořit pro tyto dodavatele.

Zmáčknutím ikony **Připojit cílové doklady** (pozice <u>4</u>) systém vyhledá vhodné otevřené objednávky, ke kterým tyto položky přidá. Lupou lze cílový doklad vyhledat ručně. Řádky můžeme měnit, rušit označení, mazat, případně přidávat nové.

Uložením (pozice <u>5</u>) se objednávka/y vytvoří. Okno s Návrhem objednávky zavřeme.

| Dispor      | ibilit | •     | 1-                                       | → \$ ±                                     | 1 i.                 | i i       |         | 1       |              |         |           |              |              |              |        |                    |   | U | side |
|-------------|--------|-------|------------------------------------------|--------------------------------------------|----------------------|-----------|---------|---------|--------------|---------|-----------|--------------|--------------|--------------|--------|--------------------|---|---|------|
| Chronologie | ké řaz | ení M | lin. zásoba                              | doklady                                    | Všechny<br>požadavky | Pouze p   | rebytky | Pouze n | evykryté Pří | jem     | Grupování | Zadat vše    | Vyber vše    | Výdej zásoby | *      | Nakoupit<br>Proved |   | - |      |
| Datum       | Čas    | Zóna  |                                          | Partner                                    |                      | Požadavek | c o     | AB      | Datum        | Čas     | Zóna      |              | Partner      |              | Vykryt | i c                | 0 | A | BS   |
|             |        |       | 10-2012-00<br>05 - AQM Id                | 0002; #001; AQM I<br>ce Tea Cactus 0,5 I   | CE CACTUS            |           |         |         |              |         |           |              |              |              |        |                    |   |   |      |
| 2.10.2012   | 0:00   | Prode | SUPERTR                                  | HY - Super trhy a.s.                       |                      | 453,000   | ۲       |         | 7.10.2012    | 2 19:19 | Dispozice |              |              |              | 48     | 53,000             |   |   |      |
| 2.10.2012   | 0:00   | Prode | SUPERTR                                  | HY - Super trhy a.s.                       |                      | 347,000   | ۲       |         | 12.10.2012   | 2 0:00  | Nákup     | AQM - AQM s. | .0.          |              | 34     | 17,000             | ۲ |   |      |
|             |        |       | 10-2012-00<br>10 - AQM Id                | 0002; #002; AQM I                          | CE CACTUS            |           |         |         |              |         |           |              |              |              |        |                    |   |   |      |
| 2.10.2012   | 0:00   | Prode | SUPERTR                                  | HY - Super trhy a.s.                       |                      | 444,000   | ۲       |         | 7.10.2012    | 2 19:19 | Dispozice |              |              |              | 44     | 4,000              |   |   |      |
| 2.10.2012   | 0:00   | Prode | SUPERTR                                  | HY - Super trhy a.s.                       |                      | 156,000   | ۲       |         | 12.10.2012   | 2 0:00  | Nákup     | AQM - AQM s. | .0.          |              | 15     | 56,000             |   |   |      |
|             |        |       | 10-2012-00<br>10 - AQM Id                | 0002; #003; AQM I<br>ce Tea Lemon 1,0 I;   | CE LEMON             |           |         |         |              |         |           |              |              |              |        |                    |   |   |      |
| 2.10.2012   | 0:00   | Prode | SUPERTR                                  | HY - Super trhy a.s.                       |                      | 240,000   | ۲       |         | 7.10.2012    | 2 19:19 | Dispozice |              |              |              | 24     | 10,000             |   |   |      |
|             |        |       | 10-2012-00<br>Točenka Le                 | 0002; #004; AQM T<br>emon 2,0 l;           | OC LP 20 -           |           |         |         |              |         |           |              |              |              |        |                    |   |   |      |
| 2.10.2012   | 0:00   | Prode | SUPERTR                                  | HY - Super trhy a.s.                       |                      | 129,000   | ۲       |         | 7.10.2012    | 2 19:19 | Dispozice |              |              |              | 12     | 29,000             |   |   |      |
| 2.10.2012   | 0:00   | Prode | SUPERTR                                  | HY - Super trhy a.s.                       |                      | 171,000   | ۲       |         | 12.10.2012   | 2 0:00  | Nákup     | AQM - AQM s. | .0.          |              | 17     | 71,000             | ۲ |   |      |
|             |        |       | 10-2012-00<br>BIO másio                  | 0002; #005; EKOM<br>250g;                  | ILK 4140 -           |           |         |         |              |         |           |              |              |              |        |                    |   |   |      |
| 2.10.2012   | 0:00   | Prode | SUPERTR                                  | HY - Super trhy a.s.                       |                      | 1 200,000 | ۲       |         | 7.10.2012    | 2 19:19 | Dispozice |              |              |              | 1 20   | 00,000             |   |   |      |
|             |        |       | 10-2012-00<br>Čokotella k<br>pomazánka   | 0002; #006; EKOM<br>Kakaová smetanov<br>a; | ILK 4190 -<br>á      |           |         |         |              |         |           |              |              |              |        |                    |   |   |      |
| 2.10.2012   | 0:00   | Prode | SUPERTR                                  | HY - Super trhy a.s.                       |                      | 375,000   | ۲       |         | 7.10.2012    | 2 19:19 | Dispozice |              |              |              | 37     | 75,000             |   |   |      |
| 2.10.2012   | 0:00   | Prode | SUPERTR                                  | HY - Super trhy a.s.                       |                      | 225,000   | ۲       |         | 12.10.2012   | 2 0:00  | Nákup     | EKOMILK - Ek | omilk s.r.o. |              | 2      | 25,000             | ۲ |   |      |
|             |        |       | 10-2012-00<br>Čokotel - si<br>pochoutka; | 0002; #007; EKOM<br>metanovo-kakaová       | ILK 4192 -           |           |         |         |              |         |           |              |              |              |        |                    |   |   |      |
| 2.10.2012   | 0:00   | Prode | SUPERTR                                  | HY - Super trhy a.s.                       |                      | 1 325,000 | ۲       |         | 7.10.2013    | 2 19:19 | Dispozice |              |              |              | 1 33   | 25,000             |   |   |      |
| 2.10.2012   | 0:00   | Prode | SUPERTR                                  | HY - Super trhy a.s.                       |                      | 475,000   | ۲       |         | 12.10.2013   | 2 0:00  | Nákup     | EKOMILK - Ek | omilk s.r.o. |              | 43     | 75,000             | ۲ |   |      |
|             |        |       |                                          |                                            |                      |           |         |         |              |         |           |              |              |              |        |                    |   |   |      |

Obr.: Disponibilita po objednání

Obnovíme-li Disponibilitu nad objednávkou klávesou **Refresh** (pozice <u>1</u>), uvidíme, že jsou všechny požadavky vykryty.

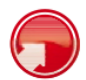

### Disponibilita nad skladem

V předchozí kapitole jsme si ukázali, jak lze nakupovat na základě výběru dokladu v Prodeji. V této kapitole si ukážeme, jak se sestavuje objednávka na základě požadavků ze všech požadavků.

| 00 - MALAREALITN           21 Netto:         76 854           Položky         Zasky           Z dokladu         Zasky           Z dokladu         Zasky           AGM ICE CACTUS         AGM ICE CACTUS           AGM ICE CACTUS         AGM ICE CACTUS           AGM ICE CACTUS         AGM ICE CACTUS           AGM ICE CACTUS         AGM ICE CACTUS           AGM ICE CACTUS         EKOMILK 4140           EKOMILK 4140         EKOMILK 4149                                                                                                    | <ul> <li>Halá realitní s.r.o.</li> <li>BAÍ OPH: 11040.</li> <li>Finance</li> <li>Název artiklu</li> <li>AQM ice Tea Cactus</li> <li>AQM ice Tea Cactus</li> <li>AQM ice Tea Cactus</li> <li>AQM ice Tea Cactus</li> <li>Cotoria Lemon 2.01</li> <li>BIO másto 2502</li> <li>Cokotela Kakaová smetanová pomzání</li> <li>Cokotela Skaková smetanová pomzání</li> </ul>                                                                                                    | 20 Brutto: 89 8<br>Množství<br>0,51 52,000<br>1,01 48,000<br>25,000<br>30,000<br>45,000                                                                                       | 98,80 (<br>MJ<br>bal.<br>bal.<br>bal.<br>bal.<br>bal.<br>bal.<br>bal. | Mena: KC<br>Složená Netto/MJ<br>jednotka<br>52.32<br>77.10<br>22206<br>972.00                                                                                          | Cena<br>2 720,64<br>3 663,36<br>2 775,60<br>5 574,00                                                        | DPH<br>14%<br>14%<br>14%                                                                    |                                                                                               |                                                                                               |                                                                                              |
|----------------------------------------------------------------------------------------------------|----------------------------------------------------------------------------------------------------|----------------------------------------------------------------------------------------------------|-----------------------------------------------------------------------|----------------------------------------------------------------------------------------------------|----------------------------------------------------------------------------------------------------|---------------------------------------------------------------------------------------------|-----------------------------------------------------------------------------------------------|-----------------------------------------------------------------------------------------------|----------------------------------------------------------------------------------------------|
| 2 Netti: 78 65<br>Položky<br>Z dokladu Za sk<br>Casticky Kont<br>AGM ICE CACTUS I<br>AGM ICE CACTUS I<br>AGM ICE C | B.60 @ DPH: 11 040;<br>Finance     Nazev artiklu     Status     Nazev artiklu     AQM ice Tee Cactus     AQM ice Tee Cactus     AQM ice Tee Cactus     AQM ice Tee Cactus     AQM ice Tee Cactus     AQM ice Tee Cactus     AQM ice Tee Cactus     Cototel Exkapv3     smetanov8 pomzan     Cototel = smetanov     Cototel = smetanov     Cototel = s                                                                                                    | Množství         89 8           0,51         52,000           1,01         48,000           25,000         30,000           30,000         45,000           ka         45,000 | MJ<br>bal.<br>bal.<br>bal.<br>bal.<br>bal.<br>bal.<br>bal.            | Mina:         KC           Složená<br>jednotka         Nettor/MJ<br>52,32           76,32         76,32           77,10         222,96           972,00         972,00 | Cena<br>2 720,64<br>3 663,36<br>2 775,60<br>5 574,00                                                        | DPH<br>14%<br>14%<br>14%                                                                    |                                                                                               |                                                                                               |                                                                                              |
| Položky<br>Klasicky Zo sk<br>Z dokladu Kont<br>AGM ICE CACTUS I<br>AGM ICE CACTUS I<br>AGM TOC LP 20<br>EKOMILK 4140<br>EKOMILK 4192                                                                                                    | Finance<br>Kadu<br>OS AQM Ice Tee Cactus<br>OS AQM Ice Tee Cactus<br>O AQM Ice Tee Cactus<br>O AQM Ice Tee Cactus<br>O AQM Ice Tee Cactus<br>O AQM Ice Tee Cactus<br>O AQM Ice Tee Cactus<br>Točenka Lemon 2,0 I<br>BIO máslo 250g<br>Cokotelia Kakaová<br>smetanová pomazán<br>Cokotel - smetanovo                                                                                                    | Množství<br>0,51 52,000<br>1,01 48,000<br>25,000<br>30,000<br>45,000                                                                                                    | MJ<br>bal.<br>bal.<br>bal.<br>bal.<br>bal.<br>bal.                    | Složená<br>jednotka Netto/MJ<br>52,32<br>76,32<br>77,10<br>222,96<br>972,00                                                                                            | Cena<br>2 720,64<br>3 663,36<br>2 775,60<br>5 574,00                                                        | DPH<br>14%<br>14%<br>14%                                                                    |                                                                                               |                                                                                               |                                                                                              |
| Klasicky Ze sk<br>Z dokladu Kont<br>AGM ICE CACTUS I<br>AGM ICE CACTUS I<br>AGM ICE CACTUS<br>AGM ICE LEMON 11<br>AGM TOC LP 20<br>EKOMILK 4140<br>EKOMILK 4192                                                                                                    | Nazev artiklu<br>Název artiklu<br>05 AQM loe Tee Cactus<br>10 AQM loe Tee Cactus<br>10 AQM loe Tee Lemon<br>10 AQM loe Tee Lemon<br>10 AQM loe T | Množství<br>0,51 52,000<br>1,01 48,000<br>25,000<br>30,000<br>45,000                                                                                                    | MJ<br>bal.<br>bal.<br>bal.<br>bal.<br>bal.<br>bal.                    | Složená<br>jednotka Netto/MJ<br>52,32<br>76,32<br>77,10<br>222,96<br>972,00                                                                                            | Cena<br>2 720,64<br>3 663,36<br>2 775,60<br>5 574,00                                                        | DPH<br>14%<br>14%<br>14%<br>14%                                                             |                                                                                               | AB                                                                                            |                                                                                              |
| Kód 1<br>AQM ICE CACTUS I<br>AQM ICE CACTUS<br>AQM ICE LEMON 11<br>AQM ICE LEMON 11<br>AQM ICO LP 20<br>EKOMILK 4140<br>EKOMILK 4192                                                                                                    | Název artiklu<br>05 AQM loe Tea Cactus<br>10 AQM loe Tea Cactus<br>10 AQM loe Tea Lemon 20<br>10 BIO máslo 250g<br>Cokotelia Kakaová<br>smetanová pomazán<br>Cokotel- smetanovo                                                                                                    | Množství<br>0,51 52,000<br>1,01 48,000<br>1,01 36,000<br>25,000<br>30,000<br>45,000                                                                                           | MJ<br>bal.<br>bal.<br>bal.<br>bal.<br>bal.<br>bal.                    | Složená<br>jednotka Netto/MJ<br>52,32<br>76,32<br>77,10<br>222,96<br>972,00                                                                                            | Cena<br>2 720,64<br>3 663,36<br>2 775,60<br>5 574,00                                                        | DPH<br>14%<br>14%<br>14%                                                                    |                                                                                               |                                                                                               |                                                                                              |
| Kód 1<br>AQM ICE CACTUS (<br>AQM ICE CACTUS /<br>AQM ICE LEMON 11<br>AQM TOC LP 20<br>EKOMILK 4140<br>EKOMILK 4190<br>EKOMILK 4192                                                                                                    | Název artiklu     S AQM ice Tee Cactus     AQM ice Tee Cactus     AQM ice Tee Cactus     AQM ice Tee Lemon     Toôenika Lemon 2.0 1     BIO máslo 250g     Coktobila Kaikaová     smetanová pomezán     Coktobil- smetanovo                                                                                                    | Množství<br>0,51 52,000<br>1,01 48,000<br>25,000<br>30,000<br>45,000                                                                                                    | MJ<br>bal.<br>bal.<br>bal.<br>bal.<br>bal.                            | Složená<br>jednotka Netto/MJ<br>52,32<br>76,32<br>77,10<br>222,96<br>972,00                                                                                            | Cena<br>2 720,64<br>3 663,36<br>2 775,60<br>5 574,00                                                        | DPH<br>14%<br>14%<br>14%<br>14%                                                             |                                                                                               | AB                                                                                            |                                                                                              |
| AQM ICE CACTUS I<br>AQM ICE CACTUS I<br>AQM ICE LEMON II<br>AQM TOC LP 20<br>EKOMILK 4140<br>EKOMILK 4192                                                                                                    | AQM Ice Tea Cactus     AQM Ice Tea Cactus     AQM Ice Tea Cactus     AQM Ice Tea Lemon     Točenka Lemon 2,0 I     BIO máslo 250g     Čokotelis Kakaová     smetanová pomazán     Čokotel - smetanovo                                                                                                    | 0,5 1 52,000<br>1,0 1 48,000<br>1,0 1 36,000<br>25,000<br>30,000<br>45,000                                                                                                    | bal.<br>bal.<br>bal.<br>bal.<br>bal.<br>bal.                          | 52,32<br>76,32<br>77,10<br>222,96<br>972,00                                                                                                    | 2 720,64<br>3 663,36<br>2 775,60<br>5 574,00                                                                | 14%<br>14%<br>14%<br>14%                                                                    |                                                                                               |                                                                                               |                                                                                              |
| AQM ICE CACTUS<br>AQM ICE LEMON 11<br>AQM TOC LP 20<br>EKOMILK 4140<br>EKOMILK 4190                                                                                                    | 10 AQM Ice Tea Cactus<br>10 AQM Ice Tea Lemon<br>Točenka Lemon 2,0 I<br>BIO másio 250g<br>Čokotelia Kakaová<br>smetanová pomazán<br>Čokotel - smetanovo                                                                                                    | 1,0 I 48,000<br>1,0 I 36,000<br>25,000<br>30,000<br>45,000<br>Ka                                                                                                    | bal.<br>bal.<br>bal.<br>bal.<br>bal.                                  | 76,32<br>77,10<br>222,96<br>972,00                                                                                                    | 3 663,36<br>2 775,60<br>5 574,00                                                                            | 14%<br>14%<br>14%                                                                           |                                                                                               |                                                                                               |                                                                                              |
| AQM ICE LEMON 10<br>AQM TOC LP 20<br>EKOMILK 4140<br>EKOMILK 4190<br>EKOMILK 4192                                                                                                    | 10 AQM Ice Tea Lemon<br>Točenka Lemon 2,0 I<br>BIO máslo 250g<br>Čokotella Kakaová<br>smetanová pomazán<br>Čokotel - smetanovo                                                                                                    | 1,0 I 36,000<br>25,000<br>30,000<br>45,000<br>Ka                                                                                                    | bal.<br>bal.<br>bal.<br>bal.                                          | 77,10<br>222,96<br>972,00                                                                                                    | 2 775,60                                                                                                    | 14%<br>14%                                                                                  | 0                                                                                             |                                                                                               |                                                                                              |
| AQM TOC LP 20<br>EKOMILK 4140<br>EKOMILK 4190<br>EKOMILK 4192                                                                                                    | Točenka Lemon 2,0 l<br>BIO máslo 250g<br>Čokotella Kakaová<br>smetanová pomazán<br>Čokotel - smetanovo                                                                                                    | 25,000<br>30,000<br>45,000<br>Ka                                                                                                    | bal.<br>bal.<br>bal.                                                  | 222,96<br>972,00                                                                                                    | 5 574,00                                                                                                    | 14%                                                                                         | 0                                                                                             |                                                                                               |                                                                                              |
| EKOMILK 4140<br>EKOMILK 4190<br>EKOMILK 4192                                                                                                    | BIO máslo 250g<br>Čokotella Kakaová<br>smetanová pomazán<br>Čokotel - smetanovo-                                                                                                    | 30,000<br>45,000<br>(a                                                                                                    | bal.<br>bal.                                                          | 972,00                                                                                                    |                                                                                                    |                                                                                             |                                                                                               |                                                                                               |                                                                                              |
| EKOMILK 4190<br>EKOMILK 4192                                                                                                    | Čokotella Kakaová<br>smetanová pomazán<br>Čokotel - smetanovo-                                                                                                    | 45,000<br>(8                                                                                                    | bal.                                                                  |                                                                                                    | 29 160,00                                                                                                   | 14%                                                                                         | 9                                                                                             |                                                                                               |                                                                                              |
| EKOMILK 4192                                                                                                    | Čokotel - smetanovo-                                                                                                    |                                                                                                    |                                                                       | 105,00                                                                                                    | 4 725,00                                                                                                    | 14%                                                                                         |                                                                                               |                                                                                               |                                                                                              |
|                                                                                                    | kakaová pochoutka                                                                                                    | 80,000                                                                                                    | bal.                                                                  | 378,00                                                                                                    | 30 240,00                                                                                                   | 14%                                                                                         | 0                                                                                             |                                                                                               |                                                                                              |
|                                                                                                    |                                                                                                    |                                                                                                    |                                                                       |                                                                                                    |                                                                                                    |                                                                                             |                                                                                               |                                                                                               |                                                                                              |
|                                                                                                    |                                                                                                    |                                                                                                    |                                                                       |                                                                                                    |                                                                                                    |                                                                                             |                                                                                               |                                                                                               |                                                                                              |
|                                                                                                    |                                                                                                    |                                                                                                    |                                                                       |                                                                                                    |                                                                                                    |                                                                                             |                                                                                               |                                                                                               |                                                                                              |
|                                                                                                    |                                                                                                    |                                                                                                    |                                                                       |                                                                                                    |                                                                                                    |                                                                                             |                                                                                               |                                                                                               |                                                                                              |
|                                                                                                    |                                                                                                    |                                                                                                    |                                                                       |                                                                                                    |                                                                                                    |                                                                                             |                                                                                               |                                                                                               |                                                                                              |
| .10.2012 11:30 - DU                                                                                                    |                                                                                                    |                                                                                                    | Platný                                                                | do: 31.12.8999 23:59                                                                                                    |                                                                                                    |                                                                                             |                                                                                               |                                                                                               |                                                                                              |
|                                                                                                    |                                                                                                    |                                                                                                    |                                                                       |                                                                                                    |                                                                                                    |                                                                                             |                                                                                               |                                                                                               |                                                                                              |
|                                                                                                    |                                                                                                    |                                                                                                    |                                                                       |                                                                                                    |                                                                                                    |                                                                                             |                                                                                               |                                                                                               |                                                                                              |
|                                                                                                    | 10.2012 11:23 - DU<br>10.2012 11:30 - DU                                                                                                    | 10.2012 11:23 - DU<br>10.2012 11:30 - DU                                                                                                    | 10.2012 11:23 - DU<br>10.2012 11:30 - DU                              | 10.2012 11:23 - DU Platny<br>10.2012 11:30 - DU Platny                                                                                                    | 10.2012 11:23 - DU<br>Planý od: 3.1.0001 0.00<br>Planý od: 3.1.22.8999 23:59<br>Planý od: 3.1.12.8999 23:59 | 10.2012 11:23 - DU Planý od: 3.1.0001 0:00<br>10.2012 11:30 - DU Planý do: 31.12.8699 23:59 | 10.2012 11:23 - DU Platny od: 3.1.0001 0.00<br>10.2012 11:30 - DU Platny od: 31.12.8999 23:59 | 10.2012 11:23 - DU Platný od: 3.1.0001 0.00<br>10.2012 11:30 - DU Platný od: 31.12.8999 23:59 | 10.2012 11:23 - DU Plany oct. 31.0001 0.00<br>10.2012 11:30 - DU Plany oct. 31.12.8899 23.59 |

#### Obr.: Duplikovaná objednávka

Vyjdeme ze stejné přijaté objednávky, jako v předchozí kapitole, ale nebudeme tvořit nákupní objednávku. Dále si vytvoříme ještě druhou přijatou objednávku, abychom měli více požadavků. (Nejpohodlněji duplikací již existující objednávky s tím, že změníme zákazníka na Malá realitní, termín a množství na položkách.

|                             | NICETY  | Dispon      | ibilit | a             | -                                                | \$ +) a                       | à - 13, -         | Y.  | R 🖬       | A      | \$        |                       |             | <b>(ii</b> side |
|-----------------------------|---------|-------------|--------|---------------|--------------------------------------------------|-------------------------------|-------------------|-----|-----------|--------|-----------|-----------------------|-------------|-----------------|
| Inside DEMO firma s.r.o.    |         | 2           |        | -             |                                                  | 6                             | 0                 | /   |           |        |           | 7                     |             |                 |
| INSIDE DEMO - DU - Uživatel | Demor 4 | 2           |        |               |                                                  |                               | O O               |     | /2        |        |           |                       | .4          |                 |
| Kmenová data                | +       | Chronologic | ké     | Min.<br>zásob | Všechny                                          | /četně disp.<br>bez požadavků | Pouze<br>přebytky | Pou | kryté G   | rupová | ní Zadat  | Vyber Výdej<br>zásoby | Nakoupit    | -               |
| Prodej                      | +       | razeni      |        |               | doklady 🗹                                        |                               |                   |     | (         |        | vse       | vse 📄                 | Proved      |                 |
| Nákup                       | +       | Datum       | Čas    | Zóna          | Partner                                          | Požadavek                     | C O A             | BS  | Datum     | Čas    | Zóna      | Partner               | Vykrytí c o | ABS             |
| Sklad                       | Θ       |             |        |               | AQM ICE CACTUS<br>- AQM Ice Tea<br>Cactus 0.5 I: | 05                            |                   |     |           |        |           |                       |             |                 |
| s Příjemky                  |         | 12.10.2012  | 0:00   | Prodej        | SUPERTRHY -<br>Super trhy a.s.                   | 453,000                       | ۲                 |     | 8.10.2012 | 13:09  | Dispozice |                       | 453,000     |                 |
| 5 Výdejky                   |         | 12.10.2012  | 0:00   | Prodej        | SUPERTRHY -<br>Super trhy a.s.                   | 347,000                       | ۲                 |     |           |        |           | Nevykryto 📄 0,000     |             |                 |
| Cavoay vyroby     Převodky  |         | 15.10.2012  | 0:00   | Prodej        | MALAREALITNI -<br>Malá realitní s.r.o.           | 416,000                       | ۲                 |     |           |        |           | Nevykryto 🗌 0,000     |             |                 |
| Zásoba na skladech          |         |             |        |               | AQM ICE CACTUS<br>- AQM Ice Tea<br>Cactus 1,0 I; | 10                            |                   |     |           |        |           |                       |             |                 |
| Inventura skladů            | 1       | 12.10.2012  | 0:00   | Prodej        | SUPERTRHY -<br>Super trhy a.s.                   | 444,000                       | ۲                 |     | 8.10.2012 | 13:09  | Dispozice |                       | 444,000     |                 |
| Uzávěrka skladu             | _       | 12.10.2012  | 0:00   | Prodej        | SUPERTRHY -<br>Super trhy a.s.                   | 156,000                       | ۲                 |     |           |        |           | Nevykryto 🗌 0,000     |             |                 |
| Disponibilita               |         | 15.10.2012  | 0:00   | Prodej        | MALAREALITNI -<br>Malá realitní s.r.o.           | 288,000                       | ۲                 |     |           |        |           | Nevykryto 🗌 0,000     |             |                 |
| Vyrobit                     |         |             |        |               | AQM ICE LEMON 1<br>- AQM Ice Tea Lemo<br>1,0 I;  | 0<br>on                       |                   |     |           |        |           |                       |             |                 |
| Vydat                       |         | 12.10.2012  | 0:00   | Prodej        | SUPERTRHY -<br>Super trhy a.s.                   | 240,000                       |                   |     | 8.10.2012 | 13:09  | Dispozice |                       | 240,000     |                 |
| Výroba                      | +       | 15.10.2012  | 0:00   | Prodej        | MALAREALITNI -<br>Malá realitní s.r.o.           | 216,000                       | ۲                 |     | 8.10.2012 | 13:09  | Dispozice |                       | 216,000     |                 |
| Interní převod              | +       |             |        |               | Přebytek 🗌 0,00                                  | 0                             |                   |     | 8.10.2012 | 13:09  | Dispozice |                       | 49,000      |                 |
| Finance                     | +       |             |        |               | AQM TOC LP 20 -<br>Točenka Lemon 2,0             | n;                            |                   |     |           |        |           |                       |             |                 |
| OLAP                        | +       | 12.10.2012  | 0:00   | Prodej        | SUPERTRHY -<br>Super trhy a.s.                   | 129,000                       | ۲                 |     | 8.10.2012 | 13:09  | Dispozice |                       | 129,000     |                 |
| www                         | +       | 12.10.2012  | 0:00   | Prodej        | SUPERTRHY -<br>Super trhy a.s.                   | 171,000                       | ۲                 |     |           |        |           | Nevykryto 📄 0,000     |             |                 |
| Správa systému              | +       | 15.10.2012  | 0:00   | Prodej        | MALAREALITNI -<br>Malá realitní s.r.o.           | 150,000                       | ۲                 |     |           |        |           | Nevykryto 🗌 0,000     |             |                 |
|                             |         |             | _      | _             | EKOMII K 4140 - BI                               | 0                             | _                 | _   |           | _      | _         | _                     | _           | _               |

Obr.: Spuštění Disponibility nad skladem

Disponibilitu spustíme v modulu **Sklad - Disponibilita** (pozice <u>1</u>) v navigačním menu. Po vstupu je nutno nejdříve zvolit parametry zobrazení.

V našem případě zatrhneme **Všechny doklady** (pozice 2), aby byly do Disponibility zahrnuty samotné přijaté objednávky a nemusíme z nich vytvářet rezervace.

Klávesou **Refresh** (pozice <u>3</u>) provedeme výpočet.

V seznamu vidíme všechny požadavky a vykrytí.

Tučně jsou zobrazeny jednotlivé artikly a pod nimi jsou odpovídající položky.

Párování požadavků a vykrytí je chronologické, tedy podle času. Pokud chceme změnit priority přiřazování, musíme využít dalších atributů - zakázka, dávka, externí číslo položky, rozměry, uživatelské vlastnosti apod.

V tzv. **Rozpadu** (pozice <u>4</u>) se pak dá nastavit přeskupení požadavků podle těchto atributů.

Křížkem **Pouze nevykryté** (pozice <u>5</u>) omezíme zobrazení pouze na nevykryté položky.

Křížek Včetně disp. bez požadavků (pozice 6) zobrazí volné dispozice.

Standardně se nabízí akce pouze pro nevykryté položky. Chceme-li vynutit akci i nad spárovanými položkami, zatrhneme **Zadat vše** (pozice **7**).

**Upozornění:** Disponibilita nad celým skladem může být náročná na výkon výpočtu a zobrazení. Je proto žádoucí v praxi výběr artiklů omezit filtrem (pozice 8).

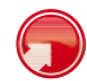

### Zahrnutí minimálního množství

Standardně Disponibilita zjišťuje vykrytí jednotlivých požadavků. V takovém případě nás nezajímá minimální množství. To potřebujeme zohlednit při sestavování objednávky, kdy se všechny požadavky navýší o nastavené minimální množství a případný nedostatek se navrhne do objednávky.

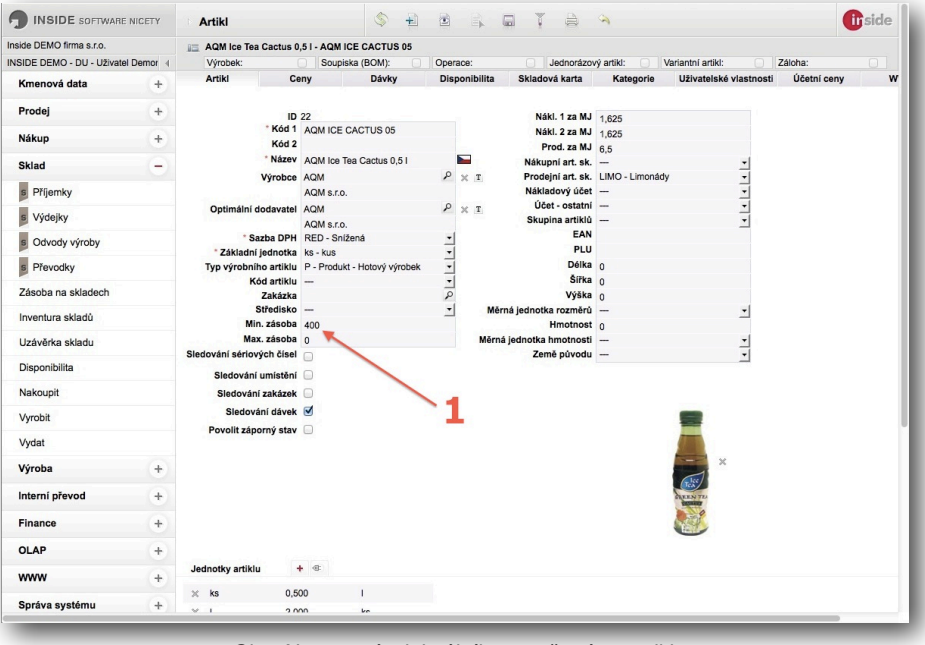

Obr.: Nastavení minimálního množství na artiklu

Pro demonstraci nastavíme na artiklu AQM ICE CACTUS 05 minimální množství 400 ks (pozice 1).

|            | DE so   | FTWARE I     | Dispon                                   | ibilita    |           | \$    |       | ŧ | <u>i</u> | - B       |       |           |           | \$        |          |      |         |      | ( |   | side |
|------------|---------|--------------|------------------------------------------|------------|-----------|-------|-------|---|----------|-----------|-------|-----------|-----------|-----------|----------|------|---------|------|---|---|------|
| side DEMO  | firma s | r.o.         |                                          |            |           |       |       |   |          |           |       |           |           |           |          |      |         |      |   |   |      |
| SIDE DEM   | D - DU  | - Uživatel I | Demor +                                  | 1          |           |       |       |   |          |           |       |           |           |           |          |      |         |      |   |   |      |
| hronologie | :ké     | Min. :       | asoba Všechny                            | Včetně dis | sp. bez   | Pouze |       |   | Pou      | ize       | Gru   | pování    | Zadat vše | Vyber vše | Výdej    | 100  | Nakou   | upit |   | • |      |
| izení 🗌    |         |              | doklady 🗹                                | požadavk   | ů 🗌       | přeby | tky 🖂 | ) | nev      | ykryté 📃  |       |           |           |           | zásoby 📄 | 28   | Prover  | 5    |   |   |      |
| Datum      | Čas     | Zóna         | Partner                                  |            | Požadavek | c     | 0 4   | в | s        | Datum     | Čas   | Zóna      |           | Partner   |          | Vykr | rtí     | c    |   | в | 5    |
|            |         |              | AQM ICE CACTUS 05 -<br>Tea Cactus 0,5 I; | AQM Ice    |           |       |       |   |          |           |       |           |           |           |          |      |         |      |   |   |      |
| 8.10.2012  | 13:39   | Min. zás.    |                                          |            | 400,000   |       |       |   |          | 8.10.2012 | 13:39 | Dispozice |           |           |          | 4    | 00,000  |      |   |   |      |
| 2.10.2012  | 0:00    | Prodej       | SUPERTRHY - Super tr                     | hy a.s.    | 53,000    | 0     | •     |   |          | 8.10.2012 | 13:39 | Dispozice |           |           |          |      | 53,000  |      |   |   |      |
| 2.10.2012  | 0:00    | Prodej       | SUPERTRHY - Super tr                     | hy a.s.    | 747,000   | 0     | •     |   |          |           |       |           | Nevykryto |           | 0,000    |      |         |      |   |   |      |
| 5.10.2012  | 0:00    | Prodej       | MALAREALITNI - Malá<br>s.r.o.            | realitní   | 416,000   | 0     | •     |   |          |           |       |           | Nevykryto | 0         | 0,000    |      |         |      |   |   |      |
|            |         |              | AQM ICE CACTUS 10 -<br>Tea Cactus 1,0 I; | AQM Ice    |           |       |       |   |          |           |       |           |           |           |          |      |         |      |   |   |      |
| 2.10.2012  | 0:00    | Prodej       | SUPERTRHY - Super tr                     | hy a.s.    | 444,000   | 0     | ۲     |   |          | 8.10.2012 | 13:39 | Dispozice |           |           |          | 4    | 44,000  |      |   |   |      |
| 2.10.2012  | 0:00    | Prodej       | SUPERTRHY - Super tr                     | hy a.s.    | 156,000   | 0     | ۰     |   |          |           |       |           | Nevykryto | 0         | 0,000    |      |         |      |   |   |      |
| 5.10.2012  | 0:00    | Prodej       | MALAREALITNI - Malá<br>s.r.o.            | realitní   | 288,000   | 0     | •     |   |          |           |       |           | Nevykryto |           | 0,000    |      |         |      |   |   |      |
|            |         |              | AQM ICE LEMON 10 - A<br>Lemon 1,0 I;     | QM Ice Tea |           |       |       |   |          |           |       |           |           |           |          |      |         |      |   |   |      |
| 2.10.2012  | 0:00    | Prodej       | SUPERTRHY - Super tr                     | hy a.s.    | 240,000   | 0     | ۲     |   |          | 8.10.2012 | 13:39 | Dispozice |           |           |          | 2    | 40,000  |      |   |   |      |
| 5.10.2012  | 0:00    | Prodej       | MALAREALITNI - Malá<br>s.r.o.            | realitní   | 216,000   | 0     | ۲     |   |          | 8.10.2012 | 13:39 | Dispozice |           |           |          | 2    | 16,000  |      |   |   |      |
|            |         |              | Přebytek                                 | 0,000      |           |       |       |   |          | 8.10.2012 | 13:39 | Dispozice |           |           |          |      | \$9,000 |      |   |   |      |
|            |         |              | AQM TOC LP 20 - Točer<br>2,0 I;          | nka Lemon  |           |       |       |   |          |           |       |           |           |           |          |      |         |      |   |   |      |
| 2.10.2012  | 0:00    | Prodej       | SUPERTRHY - Super tr                     | hy a.s.    | 129,000   | 0     | •     |   |          | 8.10.2012 | 13:39 | Dispozice |           |           |          | 1:   | 29,000  |      |   |   |      |
| 2.10.2012  | 0:00    | Prodej       | SUPERTRHY - Super tr                     | hy a.s.    | 171,000   | 0     |       |   |          |           |       |           | Nevykryto |           | 0,000    |      |         |      |   |   |      |
| 5.10.2012  | 0:00    | Prodej       | MALAREALITNI - Malá<br>s.r.o.            | realitní   | 150,000   | 0     | ۲     |   |          |           |       |           | Nevykryto |           | 0,000    |      |         |      |   |   |      |
|            |         |              | EKOMILK 4140 - BIO m                     | áslo 250g; |           |       |       |   |          |           |       |           |           |           |          |      |         |      |   |   |      |
| 2.10.2012  | 0:00    | Prodej       | SUPERTRHY - Super tr                     | hy a.s.    | 1 200,000 | 0     | ۲     |   |          | 8.10.2012 | 13:39 | Dispozice |           |           |          | 1 2  | 00,000  |      |   |   |      |
| 5.10.2012  | 0:00    | Prodej       | MALAREALITNI - Malá<br>s.r.o.            | realitní   | 504,000   | 0     | ۲     |   |          | 8.10.2012 | 13:39 | Dispozice |           |           |          | 5    | 04,000  |      |   |   |      |
| 5.10.2012  | 0:00    | Prodej       | MALAREALITNI - Malá<br>s.r.o.            | realitní   | 696,000   | 0     | •     |   |          |           |       |           | Nevykryto |           | 0,000    |      |         |      |   |   |      |
| _          |         | _            | EKOMILK 4190 - Čokot                     | ella       |           |       | _     | _ | _        |           |       | _         |           |           |          | _    |         |      | - | _ | _    |

Obr.: Zahrnutí minimálního množství v Disponibilitě

Po nastavení minimálního množství v artiklech zatrhneme volbu **Min. zásoba** (pozice  $\underline{1}$ ) a zmáčkneme **Refresh**.

Vidíme, že se nastavené minimum přednostně uspokojuje a při sestavení objednávky budou nevykryté požadavky o toto minimum navýšeny.

|                            | NICETY  | Nák        | up                           |                         | \$ ± 2     |             |         |                   |              |     |   |           |    | C      | sid |
|----------------------------|---------|------------|------------------------------|-------------------------|------------|-------------|---------|-------------------|--------------|-----|---|-----------|----|--------|-----|
| Inside DEMO firma s.r.o.   |         |            |                              |                         |            |             |         |                   |              |     |   |           |    |        |     |
| INSIDE DEMO - DU - Uživate | Demor ) |            |                              |                         |            |             |         |                   |              |     |   |           |    |        |     |
| Kmenová data               | +       |            | Тур                          | Objednávka odes         | laná 🔹     | 0           | Partner |                   | 0            |     |   |           |    |        |     |
| Prodej                     | +       |            | Dokl. řada                   | 10 - Hlavní řada        | -          | / 2012      |         | Není vybrán žádný | partner      |     |   |           |    |        |     |
| Nákup                      | +       |            | Datum dokladu                | 12.10.2012              | _          | 15          | Sklad   | -                 |              | -   |   |           |    |        |     |
| Sklad                      | (-)     |            | Zakazka<br>Sloučit           |                         | م          |             | Phidat  | položku           |              |     |   |           |    |        |     |
| s Příjemky                 |         | Vložit poz | námky s odkazy<br>na doklady | 0                       |            |             |         |                   |              |     |   |           |    |        |     |
| s Výdejky                  |         |            | Kód 1 🔺                      | Název                   | Vlastnosti | Partne      | or Da   | atum Cena za MJ   | Navrh. množ. | MJ  | • | Nakoupit  | MJ | Doklad | 1   |
| s Odvody výroby            |         | ₿. (5. ×   | AQM ICE                      | AQM Ice Tea             |            | AQM s.r.o.  |         | 6,50              | 1 163,000    | ks  | ۷ | 1 163,000 | ks | (Nový) |     |
| s Převodky                 |         | ₿. ĝ. x    | AQM ICE                      | AQM Ice Tea             |            | AQM s.r.o.  |         | 12,00             | 444,000      | ks  | ۷ | 444,000   | ks | (Nový) |     |
| Zásoba na skladech         |         | 8, 6, ×    | AQM TOC LP                   | Cactus 1,0 I<br>Točenka |            | AQM s.r.o.  |         | 11.30             | 321.000      | ks  | M | 321.000   | ks |        |     |
| Inventura skladů           |         | DDY        | 20                           | Lemon 2,0 I             |            | Firemiller  |         |                   | 000.000      |     | - |           |    | (Novy) |     |
| Uzávěrka skladu            |         |            | 4140                         | 250g                    |            | EKOITIIK S. | 1.0.    | 24,30             | 090,000      | NS. |   | 696,000   | NS | (Nový) |     |
| Disponibilita              |         | et et x    | EKOMILK<br>4190              | Čokotella<br>Kakaová    |            | Ekomilk s.  | r.o.    | 17,50             | 495,000      | ks  |   | 495,000   | ks | (Nový) |     |
| Nakoupit                   |         |            |                              | pomazánka               |            |             |         |                   |              |     |   |           |    |        |     |
| Vyrobit                    |         | ₿ Ø X      | EKOMILK<br>4192              | Čokotel -<br>smetanovo- |            | Ekomilk s.  | r.o.    | 21,00             | 1 915,000    | ks  | ◙ | 1 915,000 | ks | (Nová) |     |
| Vydat                      |         |            |                              | kakaová<br>pochoutka    |            |             |         |                   |              |     |   |           |    | (,)    |     |
| Výroba                     | +       |            |                              |                         |            |             |         |                   |              |     |   |           |    |        |     |
| Interní převod             | +       |            |                              |                         |            |             |         |                   |              |     |   |           |    |        |     |
| Finance                    | +       |            |                              |                         |            |             |         |                   |              |     |   |           |    |        |     |
| OLAP                       | +       |            |                              |                         |            |             |         |                   |              |     |   |           |    |        |     |
| www                        | +       |            |                              |                         |            |             |         |                   |              |     |   |           |    |        |     |
|                            |         |            |                              |                         |            |             |         |                   |              |     |   |           |    |        |     |

Obr.: Návrh objednávky

Další postup návrhu objednávky z Disponibility je shodný s příkladem z předchozí kapitoly.

## 4. Automatický výdej přijatého zboží

### Disponibilita nad příjemkou

|                      | SOFTWARE NICE                          | TY s Příjemka  | \$                          |                                             |       | T 🚔 💊                        |          |     |   |   |   |     | 6 | side |
|----------------------|----------------------------------------|----------------|-----------------------------|---------------------------------------------|-------|------------------------------|----------|-----|---|---|---|-----|---|------|
| side DEMO firma      | a s.r.o.                               | 10-2012-000    | 017 / 00 - AQM - AQM s.r.o. |                                             |       | Importovat Poptávku          |          |     |   |   | - | 0.0 | R |      |
| SIDE DEMO - D        | DU - Uživatel Dem                      | nor 🕨 🛋 Datum: | Netto: 16 514,80 🗆 DF       | PH: 0,00 Br                                 | utto: | Importovat Objednávku        |          |     |   |   |   | 5   |   |      |
| ákladní údaje        | Položky                                | Finance        |                             |                                             |       | Importovat Smlouvu           |          |     |   |   |   |     |   |      |
|                      | Klasicky                               | Ze skladu      |                             |                                             |       | Importovat Rezervaci         |          |     |   |   |   |     |   |      |
|                      | Z dokladu                              | Kontrola       | 1                           |                                             |       | Importovat Dodací list       |          |     |   |   |   |     |   |      |
| Položky 4            | +                                      |                |                             |                                             | -     | Importovat Fakturu           |          |     |   |   |   |     |   |      |
|                      |                                        |                |                             |                                             |       | Disponibilita                |          | -   | - |   |   |     |   |      |
| Pc                   | oložka                                 | Kod 1          | Název artiklu               | Množstvi                                    | MJ    | Vydat                        | ena      | DPH | Ħ | c | 2 |     | S |      |
| . D. T. #            | 001 AQM ICE                            | CACTUS 05      | AQM Ice Tea Cactus 0,5 I    | 1 163,000                                   | ks    | Spotřebovat ve výrobě        | 559,50   | 14% |   |   | • |     | ۲ |      |
| 1 I #                | 4002 AQM ICE                           | CACTUS 10      | AQM Ice Tea Cactus 1,0 I    | 444,000                                     | ks    | Ukončit doklad               | ; 328,00 | 14% |   |   | ۲ |     | ۲ |      |
| 1 D T #              | #003 AQM TOO                           | C LP 20        | Točenka Lemon 2,0 I         | 321,000                                     | ks    | Zrušit ukončení              | 627,30   | 14% |   |   | ۲ |     |   |      |
|                      |                                        |                |                             |                                             |       | Rozpustit vedleiší náklady   |          |     |   |   |   |     |   |      |
|                      |                                        |                |                             |                                             |       | Vratka                       |          |     |   |   |   |     |   |      |
|                      |                                        |                |                             |                                             |       | Storno dokladu               |          |     |   |   |   |     |   |      |
|                      |                                        |                |                             |                                             |       | Sleva                        |          |     |   |   |   |     |   |      |
|                      |                                        |                |                             |                                             |       | Přecenit položky             |          |     |   |   |   |     |   |      |
|                      |                                        |                |                             |                                             |       | Přečíslovat položky          |          |     |   |   |   |     |   |      |
|                      |                                        |                |                             |                                             |       | Export do souboru (XML, CSV) |          |     |   |   |   |     |   |      |
|                      |                                        |                |                             |                                             |       | Import ze souboru (XML, CSV) |          |     |   |   |   |     |   |      |
|                      |                                        |                |                             |                                             |       | Předkontace                  |          |     |   |   |   |     |   |      |
|                      |                                        |                |                             |                                             |       |                              |          |     |   |   |   |     |   |      |
| Vytvořeno<br>Změnění | o : 8.10.2012 13:<br>o : 8.10.2012 13: |                | Platr<br>Platr              | ý od: 3.1.0001 0:00<br>ý do: 31.12.8999 23: | 59    |                              |          |     |   |   |   |     |   |      |
|                      |                                        |                |                             |                                             |       |                              |          |     |   |   |   |     |   |      |
|                      |                                        |                |                             |                                             |       |                              |          |     |   |   |   |     |   |      |
|                      |                                        |                |                             |                                             |       |                              |          |     |   |   |   |     |   |      |
|                      |                                        |                |                             |                                             |       |                              |          |     |   |   |   |     |   |      |
|                      |                                        |                |                             |                                             |       |                              |          |     |   |   |   |     |   |      |

Obr.: Spuštění Disponibility nad příjemkou

Využijeme vytvořené objednávky na dodavatele AQM z poslední kapitoly a vytvoříme z ní příjemku. Nebudeme ji zamykat (jinak nevstoupí do Disponibility), a spustíme nad ní Disponibilitu (pozice <u>1</u>).

|            | cké řa: | zení M | in. zásoba Všechny<br>doklady 🗹 požadavky 🔤                            | Pouze pi  | ebytky | Po | uze n | evy | kryté Příje | m     | Grupová | iní Zadat vše   | Vyber vše Výdej zásoby | Vydat<br>Proved |   |   | <u>·</u> |   |
|------------|---------|--------|------------------------------------------------------------------------|-----------|--------|----|-------|-----|-------------|-------|---------|-----------------|------------------------|-----------------|---|---|----------|---|
| Datum      | Čas     | Zóna   | Partner                                                                | Požadavek | c o    | A  | в     | 5   | Datum       | Čas   | Zóna    |                 | Partner                | Vykryti         | c | 0 | B        | s |
|            |         |        | 10-2012-000017; #001; AQM ICE CACTUS<br>05 - AQM Ice Tea Cactus 0.5 I; |           |        |    |       |     |             |       |         |                 |                        |                 |   |   |          |   |
| 12.10.2012 | 0:00    | Prodej | SUPERTRHY - Super trhy a.s.                                            | 347,000   |        |    |       |     | 8.10.2012   | 14:07 | Nákup   | AQM - AQM s.r.o |                        | 347,000         | 0 |   |          | ۲ |
|            |         |        | Množství 🗹 347,000                                                     |           |        |    |       |     |             |       |         | Množství 🗹      | 347,000                |                 |   |   |          |   |
| 5.10.2012  | 0:00    | Prodej | MALAREALITNI - Malá realitní s.r.o.                                    | 416,000   |        |    |       |     | 8.10.2012   | 14:07 | Nákup   | AQM - AQM s.r.o |                        | 416,000         | Q | • |          | ۲ |
|            |         |        | Množství 🧭 416,000                                                     |           |        |    |       |     |             |       |         | Množství 🥑      | 416,000                |                 |   |   |          |   |
|            |         |        | Přebytek 0,000                                                         |           |        |    |       |     | 8.10.2012   | 14:07 | Nákup   | AQM - AQM s.r.o |                        | 400,000         | 6 |   |          | ۲ |
|            |         |        |                                                                        |           |        |    |       |     |             |       |         | Množství        | 0,000                  |                 |   |   |          |   |
|            |         |        | 10-2012-000017; #002; AQM ICE CACTUS<br>10 - AQM Ice Tea Cactus 1.0 I: |           |        |    |       |     |             |       |         |                 |                        |                 |   |   |          |   |
| 2.10.2012  | 0:00    | Prodej | SUPERTRHY - Super trhy a.s.                                            | 156,000   |        | 0  |       |     | 8.10.2012   | 14:07 | Nákup   | AQM - AQM s.r.o |                        | 156,000         | 0 | • |          | ۲ |
|            |         |        | Množství 🧭 156,000                                                     |           |        |    |       |     |             |       |         | Množství 🥑      | 156,000                |                 |   |   |          |   |
| 5.10.2012  | 0:00    | Prodej | MALAREALITNI - Malá realitní s.r.o.                                    | 288,000   |        | 9  |       |     | 8.10.2012   | 14:07 | Nákup   | AQM - AQM s.r.o |                        | 288,000         | 0 | • |          | ۲ |
|            |         |        | Množství 🗹 288,000                                                     |           |        |    |       |     | COCH44      |       |         | Množství 🥑      | 288,000                |                 |   |   |          |   |
|            |         |        | 10-2012-000017; #003; AQM TOC LP 20 -<br>Točenka Lemon 2.0 I:          |           |        |    |       |     |             |       |         |                 |                        |                 |   |   |          |   |
| 2.10.2012  | 0:00    | Prodej | SUPERTRHY - Super trhy a.s.                                            | 171,000   |        |    |       |     | 8.10.2012   | 14:07 | Nákup   | AQM - AQM s.r.o |                        | 171,000         | 6 |   |          | ۲ |
|            |         |        | Množství 🥑 171,000                                                     |           |        |    |       |     |             |       |         | Množství 🥑      | 171,000                |                 |   |   |          |   |
| 5.10.2012  | 0:00    | Prodej | MALAREALITNI - Malá realitní s.r.o.                                    | 150,000   |        |    |       |     | 8.10.2012   | 14:07 | Nákup   | AQM - AQM s.r.o |                        | 150,000         | 0 |   |          | ۲ |
|            |         |        | Množství 🥑 150,000                                                     |           |        |    |       |     |             |       |         | Množství 🗹      | 150,000                |                 |   |   |          |   |

Obr.: Disponibilita nad příjemkou

Opět zatrhneme Všechny doklady (pozice <u>1</u>), abychom dostali do přehledu přijaté objednávky a zmáčkneme **Refresh**.

Nyní vidíme v pravé části tabulky položky příjemky a v levé části požadavky, které budou touto příjemkou pokryty.

Zmáčkneme Výdej zásoby (pozice 2), čímž se označí všechno množství příjmu, které se má vydat, a spustíme akci Vydat (pozice 3).

| de DEMO firma s.r.o.        |            |                               |                          |                             |                   |                           |                   |              |    |    |         |    |        |        |
|-----------------------------|------------|-------------------------------|--------------------------|-----------------------------|-------------------|---------------------------|-------------------|--------------|----|----|---------|----|--------|--------|
| SIDE DEMO - DU - Uživatel D | emor >     |                               |                          |                             |                   |                           |                   |              |    |    |         |    |        |        |
| Kmenová data                | +          |                               | Тур                      | Výdejka                     | * s               | Partn                     | er                | 0            |    | 10 |         |    |        |        |
| Prodej                      | +          |                               | Dokl. řada               | 10 - Hlavní řada            | -   / 20          | 12                        | Není vybrán žádný | partner      |    | 1  |         | 2  |        |        |
| Nákup                       | Θ          |                               | Datum dokladu<br>Zakázka |                             | <del>ا</del><br>م | Skla                      | ad                | -            |    |    |         |    | 1      |        |
| c Poptávky                  |            |                               | Sloučit                  |                             | ,                 | Přid                      | at položku        |              |    |    |         |    | 1      |        |
| o Objednávky odeslané       |            | Vložit pozn                   | na doklady               | 0                           |                   |                           |                   |              |    |    |         |    | 1      |        |
| Smlouvy s dodavatelen       | i l        |                               | Kód 1 🔺                  | Název                       | Vlastnosti        | Partner                   | Datum Cena za MJ  | Navrh. množ. | MJ | ۷  | Vydat   | MJ | Doklad | ₽<br>× |
| B Rezervace nákupní         |            | ₿₿×                           | AQM ICE<br>CACTUS 05     | AQM Ice Tea<br>Cactus 0,5 I |                   | Super trhy a.s.           | 6,50              | 347,000      | ks | ۷  | 347,000 | ks | (Nový) |        |
| s Příjemky                  |            | $\partial \mathcal{D} \times$ | AQM ICE<br>CACTUS 05     | AQM Ice Tea<br>Cactus 0.5 I |                   | Malá realitní<br>s.r.o.   | 6,50              | 416,000      | ks | ۷  | 416,000 | ks | (Nový) |        |
| Dodací listy přijaté        |            | ₿₿×                           | AQM ICE                  | AQM Ice Tea                 |                   | Super trhy a.s.           | 12,00             | 156,000      | ks | •  | 156,000 | ks | (Nový) |        |
| Faktury přijaté             | ry přijaté |                               | AQM ICE                  | AQM Ice Tea                 |                   | Malá realitní             | 12,00             | 288,000      | ks | ۷  | 288,000 | ks | (Nový) |        |
| Sklad                       | +          | <b>BBX</b>                    | AQM TOC LP               | Točenka                     |                   | s.r.o.<br>Super trhy a.s. | 11.30             | 171.000      | ks | 1  | 171.000 | ks |        |        |
| Výroba                      | +          | BBW                           | 20                       | Lemon 2,0 I                 |                   |                           |                   | 150.000      |    | -  |         |    | (Novy) |        |
| Interní převod              | +          | 494                           | 20 AQM TOC LP            | Lemon 2,0 I                 |                   | s.r.o.                    | 11,30             | 150,000      | KS |    | 150,000 | KS | (Nový) |        |
| Finance                     | +          |                               |                          |                             |                   |                           |                   |              |    |    |         |    |        |        |
| OLAP                        | +          |                               |                          |                             |                   |                           |                   |              |    |    |         |    |        |        |
| www                         | +          |                               |                          |                             |                   |                           |                   |              |    |    |         |    |        |        |
| Správa systému              | +          |                               |                          |                             |                   |                           |                   |              |    |    |         |    |        |        |
|                             | ıb-        |                               |                          |                             |                   |                           |                   |              |    |    |         |    |        |        |

Obr.: Návrh výdeje

V návrhu výdejky vidíme položky přijatých objednávek, ke kterým se mají vytvořit výdejky. Nebudeme nic

vyplňovat a pouze návrh uložíme disketou (pozice <u>1</u>). Okna návrhu i Disponibility můžeme zavřít. Příjemku zamkneme.

Po této akci byly k přijatým objednávkám vytvořeny výdejky. Pokud budeme zákazníkovi vydávat zboží, až bude objednávka kompletní, necháme výdejky odemčené.

Při příjmu dalšího zboží můžeme využít tlačítka **Připojit cílové doklady** (pozice **2**), pomocí kterého budou další nakupované položky připojovány do otevřených výdejek.